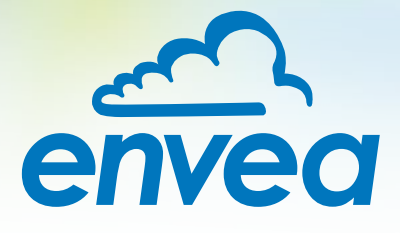

# OPERATING INSTRUCTIONS M-Sens WR3

## ONLINE EXTENDED MOISTURE MEASUREMENT FOR SOLIDS

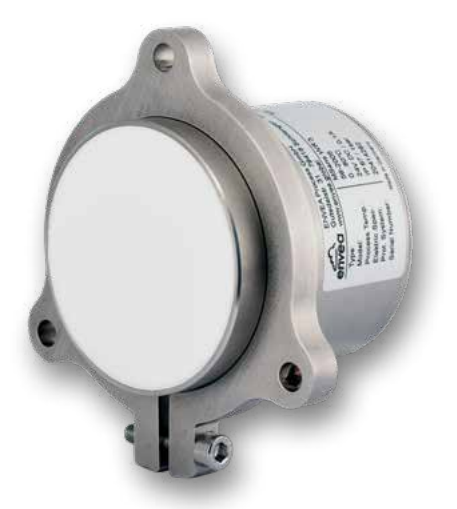

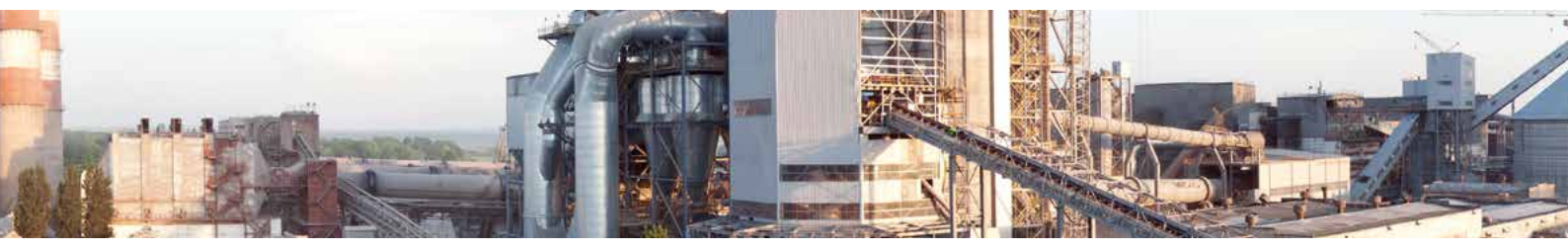

ENVEA Process GmbH - Gutedelstraße 31 – 79418 Schliengen - GERMANY Tel.: +49 (0) 7635 827248-0 / info.process@envea.global / www.envea.global

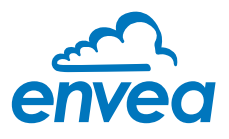

For the 1st use of the sensor, correct sensor type should be selected via the screen or the software. Software must be installed if needed.

## **1. SOFTWARE INSTALLATION**

If you want to communicate with our sensor using our dedicated software, you need to download the latest version on our website and install it.

#### → https://www.envea.global/solutions/process-optimization/dahs-software/

It might also be necessary to install drivers, also available on our website.

## 2. MSE 300-FH (WITH SCREEN)

The display is touch-sensitive. Available keys are displayed directly in context. When the measuring system is first started, a query is initiated to select the language and sensor.

| Selec | ct Lang | guage |  |
|-------|---------|-------|--|
| D     | Ε       | F     |  |

Initialization screen when the Evaluation unit in the field housing started first time.

Selection of the menu language: Deutsch, English, Français.

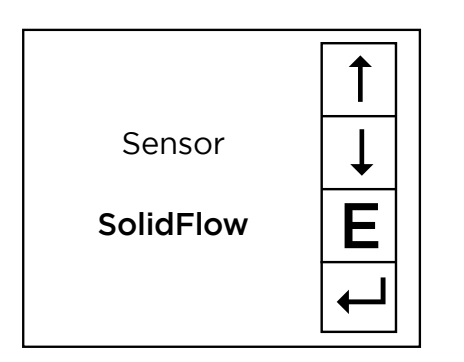

If a language has been selected, the sensor to be used must be selected. To be available:

SolidFlow 2.0, Paddy, PicoFlow, MaxxFlow HTC, DensFlow, SpeedFlow 2.0, SlideControl 2.0, ProSens, M-Sens 2, M-Sens 3, M-Sens WR3, AirFlow P.

| Save cha | ngings? |
|----------|---------|
| J        | Ν       |

If any data has been changed, the change will only be taken into account when you exit the complete menu structure and answer [Yes] when asked if you wish to save the changes. Afterwards the start page appears.

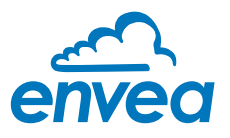

## 3. MSE 300-DR / -DR2 (NO SCREEN)

Our dedicated software must be used to connect to the sensor evaluation unit.

#### Select software language

| ENVEA Process Gab                      | II MSE - Devic        | e Configu | mation Program Sensor Solicition |                 |                                                                     | (a) m ( a |
|----------------------------------------|-----------------------|-----------|----------------------------------|-----------------|---------------------------------------------------------------------|-----------|
| Interface                              | COM5                  | •         | Measurement Calibration A        | taim Analog out | at  Pulse output   Carrent input   Digital input   System   Service |           |
| Device address                         | 1                     | •         | 1.1 Tag No.                      | PROD.           | 0001                                                                |           |
| Baud rate                              | 9600                  | 14        | 1.2 UNI                          | 7777            |                                                                     |           |
| Parity                                 | Even                  |           | 1.3 Time scale                   | second          | •                                                                   |           |
| Rood                                   | sevice                |           | 1 4 Decimal point                | 0000 -          |                                                                     |           |
| (Seria)                                | and the second second |           | 1.5 Set point low                | 0               | [353.52]                                                            |           |
|                                        |                       |           | 1.6 Set point high               | 1000            | [277735]                                                            |           |
| se Over and its me abla                | Contract Care         |           | 1.7 Filter                       | 1,0             | [6]                                                                 |           |
| ······································ | terenze:              |           | 1.8 Low flow                     | 0,0             | [54]                                                                |           |
| On Line ton                            | and the second second |           |                                  |                 |                                                                     |           |
| Data logger cotta                      | resentasion           |           |                                  |                 |                                                                     |           |
| Sampio rato                            | Ge-                   |           |                                  |                 |                                                                     |           |
| 16 •                                   |                       |           |                                  |                 |                                                                     |           |
| File name                              |                       |           |                                  |                 |                                                                     |           |
|                                        |                       | 0         |                                  |                 |                                                                     |           |
| Save con                               | guration              |           |                                  |                 |                                                                     |           |
| Lord con                               | guation               |           |                                  |                 |                                                                     |           |
| Pitint cont                            | guration              |           |                                  |                 |                                                                     |           |
|                                        | Dave                  |           | De version 6.32 Lancua De        | utach           |                                                                     |           |

Right click on "Sprache/Language/ Langue" and select desired language.

#### Connect to sensor

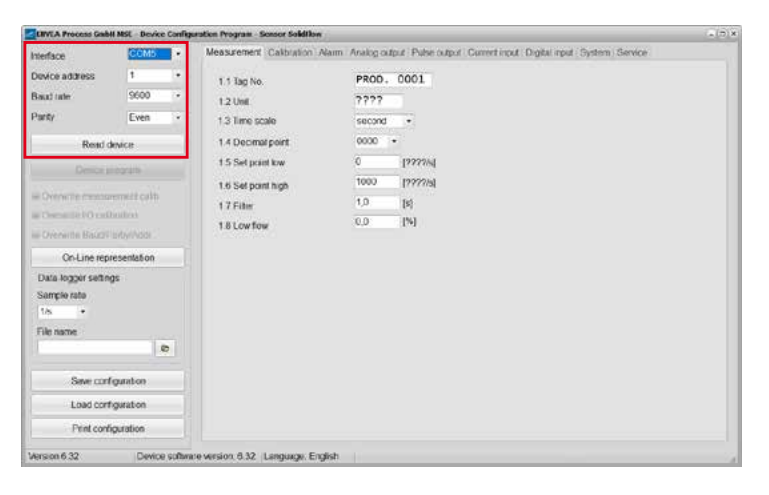

Select the correct COM port and connect to the device using the "read device" button.

#### Select correct sensor

|                    | COM5           |   | Measurement Calibration Man                                                                                                    | m Analog output Palse output Curre           | stimut Diolai mut Pystem Genice |  |
|--------------------|----------------|---|----------------------------------------------------------------------------------------------------|----------------------------------------------|---------------------------------|--|
| nerface            | COMD           |   | Angeler and the second second se | in round only a state only a contra          | and a subscript of a subscript  |  |
| Device address     | 1              | • | 8.1. Language - controller                                                                                                    | £                                            |                                 |  |
| Saud rate          | 9600           |   | 8 2. Sensors                                                                                                    |                                              |                                 |  |
| <sup>h</sup> arity | Even           | * | 8.2.1. Sensor 1                                                                                                    | ON •                                         |                                 |  |
| Read o             | inice .        |   | 8.2.2. Sensor 2                                                                                                    | OFF .                                        |                                 |  |
|                    |                | - | 82.3 Service 3                                                                                                    | OFF •                                        |                                 |  |
| Device p           | xogram         |   | 8.2.4. Calibration                                                                                                    | average .                                    |                                 |  |
| Overwrite meesu    | rement callb   |   | 8.2.5. Sensor                                                                                                    | SoldFlow                                     |                                 |  |
| Overwrite BO call  | badion<br>\ddt |   | 8.3. Display<br>8.3.1. Sensor info                                                                                                    | SoldFlow<br>PicoFlow<br>ProSens<br>SpoodFlow |                                 |  |
| On-Line rep        | resentation    |   | 8.3.2. Process indicator                                                                                                    | Paddy<br>MaccFlow                            |                                 |  |
| Data logger settin | gs             |   | 8.3.3. Total Counter                                                                                                    | DensFlow SideControl *                       |                                 |  |
| Sample rate        |                |   | 8.3.4. Backlight                                                                                                    | 0 (min)                                      |                                 |  |
| File name          |                |   | 8.3.5 Contrast                                                                                                    | 50 [94] 02                                   |                                 |  |
|                    | 1              | 2 | 8.4 Address                                                                                                    | 1 .                                          |                                 |  |
| Save con           | figuration     |   | 8.5. Baud rate                                                                                                    | 9630 +                                       |                                 |  |
| Load cort          | figuration     |   | 8.6 Passawd                                                                                                    | 0                                            | Inf Screen                      |  |
| Print cont         | iguration      |   |                                                                                                    |                                              |                                 |  |

In the menu "System", under "Sensor" (8.2.5 or 7.2.5), the correct sensor must be selected.

After selecting the sensor, check the box "Overwrite measurement calib." and confirm with the button "Device program".

For more informations and details, please refer to the user manual of the sensor.

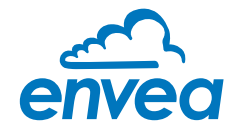

## CONTENTS

| 1.      | System overview                                                        |
|---------|------------------------------------------------------------------------|
| 2       | Function                                                               |
| Z.<br>7 |                                                                        |
| з.      | Salety                                                                 |
|         | 3.1 Regular use                                                        |
|         | 3.2 Identification of dangers                                          |
|         | 3.3 Operational safety                                                 |
|         | 3.4 Technical progress                                                 |
| 4.      | Montage and installation                                               |
|         | 4.1 Delivery parts                                                     |
|         | 4.2 Auxiliary                                                          |
|         | 4.3 Mounting of the sensor                                             |
|         | 4.4 Mounting of the Evaluation unit                                    |
| 5.      | Electrical connection                                                  |
|         | 5.1 DIN Rail housing                                                   |
|         | 5.2 Field housing terminal layout                                      |
|         | 5.3 Terminal layout C-Boxes                                            |
| 6.      | Commissioning                                                          |
| 7.      | Menu structure of M-Sens WR3                                           |
| 8.      | Operator interface                                                     |
|         | 8.1 Differences between the DIN Rail and field housing Evaluation unit |
|         | 8.2 Display                                                            |
|         | 8.3 PC interface                                                       |
| 9.      | Wiring example                                                         |
| 10.     | Maintenance                                                            |
| 11.     | Warranty                                                               |
| 12.     | Troubleshooting                                                        |
| 13.     | Reliability                                                            |
| 14.     | Technical data                                                         |

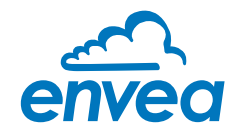

## 1. System overview

#### A complete M-Sens WR3 unit consists of the following components:

- Flange (mounting in screw, hopper)
- 1 to 3 sensors with 2 m connecting cable
- Evaluation unit MSE 300
- Optional: C1-box for connecting of sensor and Evaluation unit

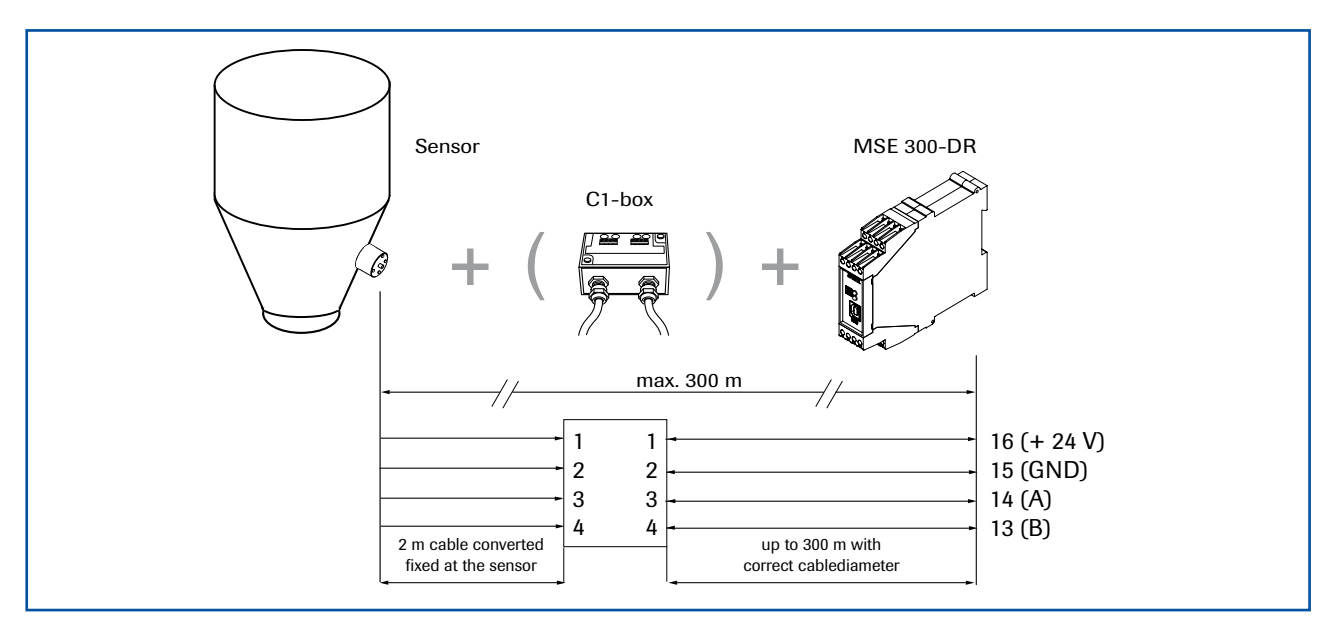

Fig. 1: Overview with C1-box and MSE 300-DR

The sensor is connected by a shielded, 4-wired cable to the Evaluation unit; the maximal distance between these devices can be at most 300 m.

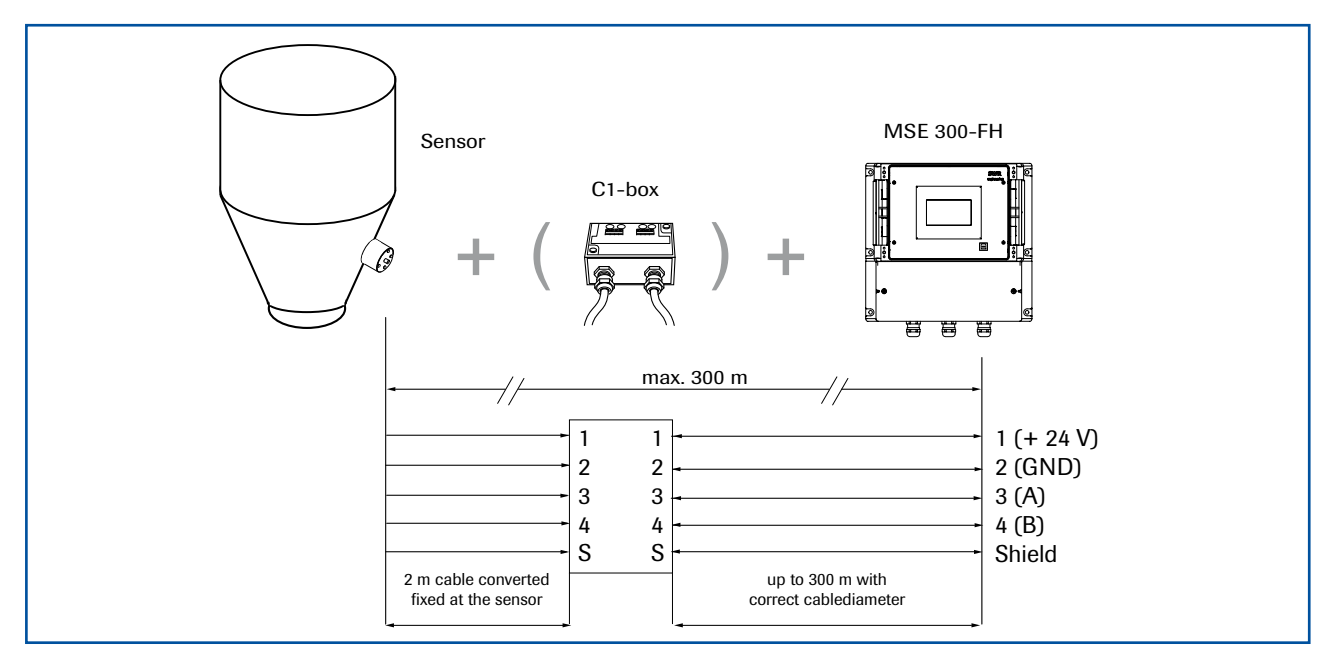

Fig. 2: Overview with C1-box and MSE 300-FH

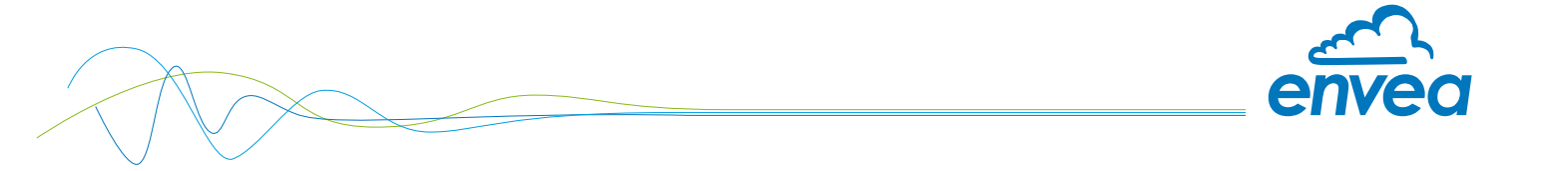

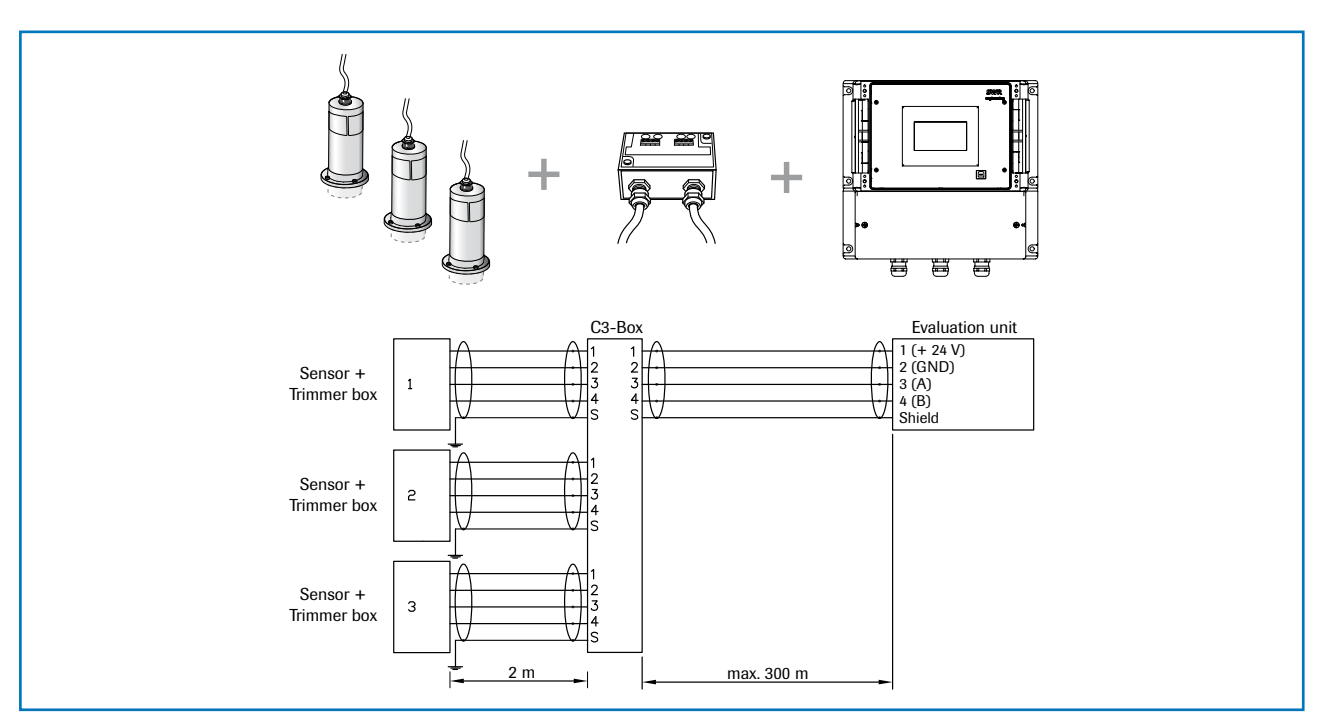

The system can be equipped with up to three sensors. Different C-Boxes (C1, C3) are used accordingly.

Fig. 3: Overview with C3-Box and MSE 300-FH

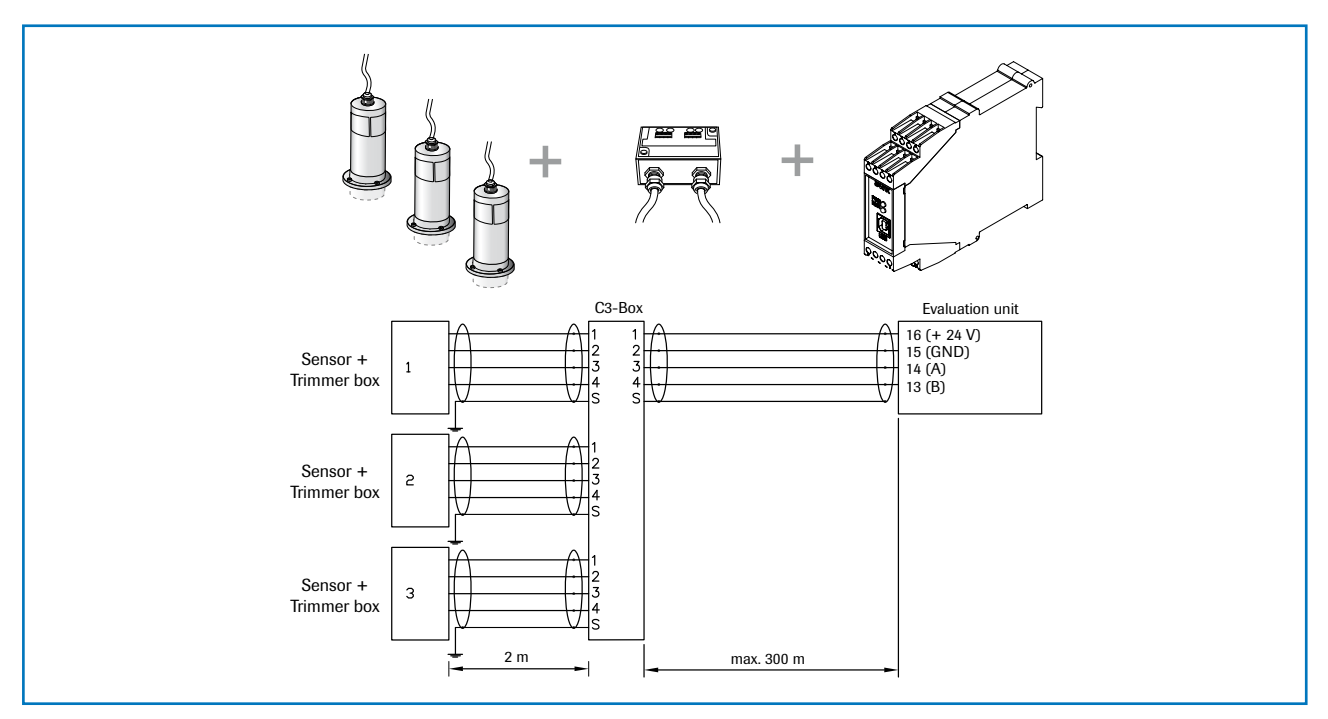

Fig. 4: Overview with C3-Box and MSE 300-DR

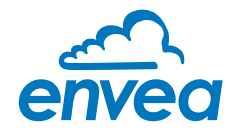

## 2. Function

The M-Sens WR3 sensor functionality is based on precise high-frequency measurement and direct digitalization of measured values, where from results a high resolution. As the material surface and capillary moisture influences strongly its specific conductive capacity, the moisture can be measured exactly by a constant averaged bulk density.

The calibration can be done very simply by the operator by pressing the button and entering the referenced moisture contents.

In this context it is convenient that measured value fluctuations by bulk density variations are balanced by an internal filter function.

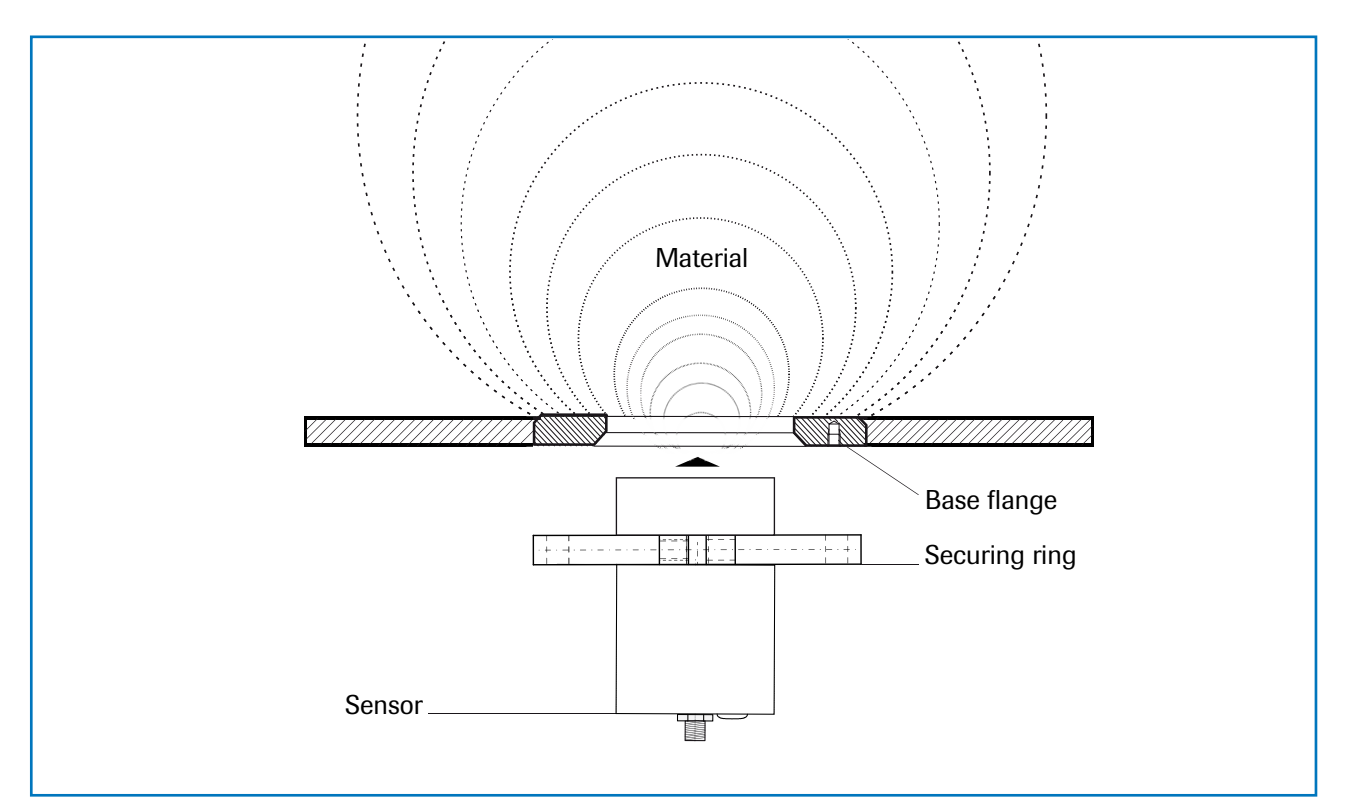

Fig. 5: Injection and reflexion of high frequency

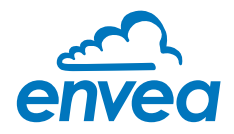

## 3. Safety

The measuring system M-Sens WR3 designed and built according the latest technology has been tested to be safe and was shipped in safe condition. Nevertheless persons or objects may be endangered by components of the system if these are operated in an inexpert manner.

The operating instructions must therefore be read in its entirety, and the safety instructions must be adhered to. If the device is used in a way that does not adhere to its intended and/or proper use, any liability or warranty on the part of the manufacturer is void.

#### 3.1 Regular use

• Only original spare parts and accessories of ENVEA Process must be used.

#### 3.2 Identification of dangers

• Possible dangers when using the measuring system are marked by the following symbols in the operating instructions:

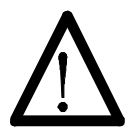

#### Warning!

This symbol in the operating instructions marks actions, which may represent a danger for life and limb of persons when carried out in an inexpert manner.

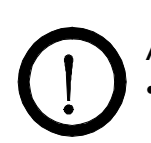

#### Attention!

All actions which may endanger objects are marked with this symbol in the operating instructions.

#### 3.3 Operational safety

- The measuring system must be installed by trained and authorized personnel only.
- Switch of the power supply for all maintenance, cleaning or inspection works on the tubes or on components of the M-Sens WR3. Follow the notes of the chapter maintenance.
- Sensor must be removed from the installation place before any welding work in the area.
- The components and electrical connections must be checked for damages regularly. If a damage is found, it is to repaired before further operation of the instruments.

#### 3.4 Technical progress

• ENVEA Process reserves the right to adapt technical data to the technical progress without particular advance notice. If you have any questions, ENVEA Process will be pleased to inform you on possible changes and extensions of the operating instructions.

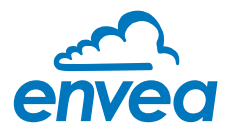

## 4. Montage and installation

#### 4.1 Delivery parts

- MSE 300-DR or FH Evaluation unit
- Sensor
- Operating instructions
- C1-Box (optional)
- Welding flange

#### 4.2 Auxiliary

- Screw driver 2.5 mm
- Allen key 5 mm

#### 4.3 Mounting of the sensor

M-Sens WR3 is designed for continuous moisture measurement. Most important conditions for correct measurement is the right choice of the mounting place of the sensor. That is, when using chutes or conveyor belts, it is very important to have a almost even material height in front of the sensor window.

• The flange is welded without sensor and dummy plate in the opening at determined mounting place. Sensor and dummy plate are mounting by means of plumbing lubricant. For applications without over-pressure it is possible to renounce the 2 sealing rings.

#### Attention!

The flange mustn't be welded together with the sensor or dummy plate (incl. the sealing rings).

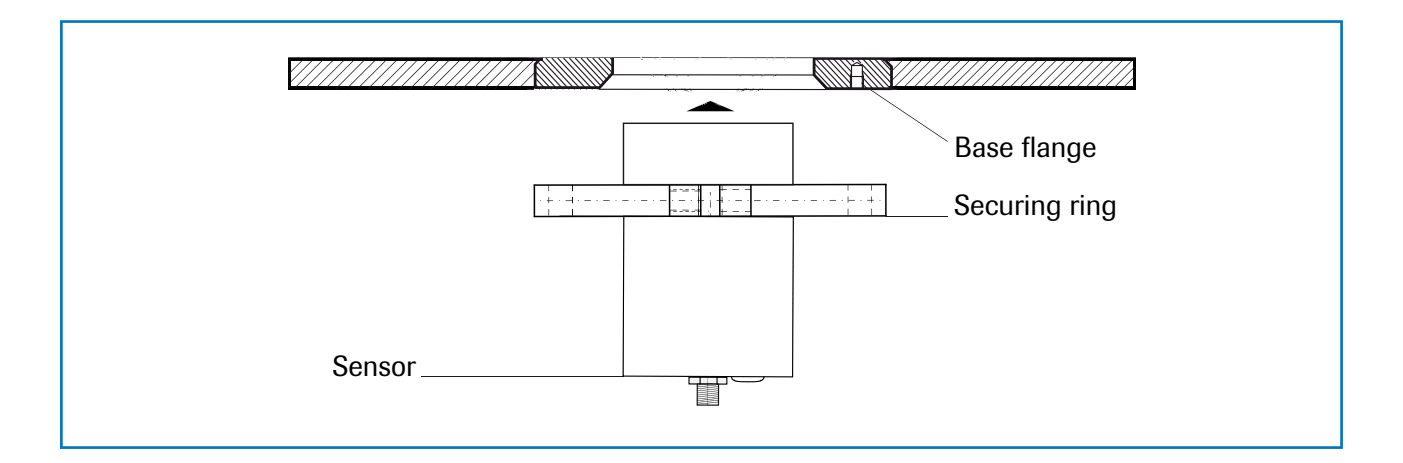

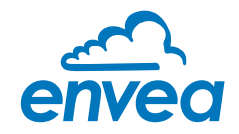

#### **APPLICATIONS - PRACTICAL EXAMPLES**

#### Installation in a screw

The installation of a moisture sensor in screw feeders proved to be very advantageous, since the material passes by the sensor window in even intervals and with relatively constant bulk density.

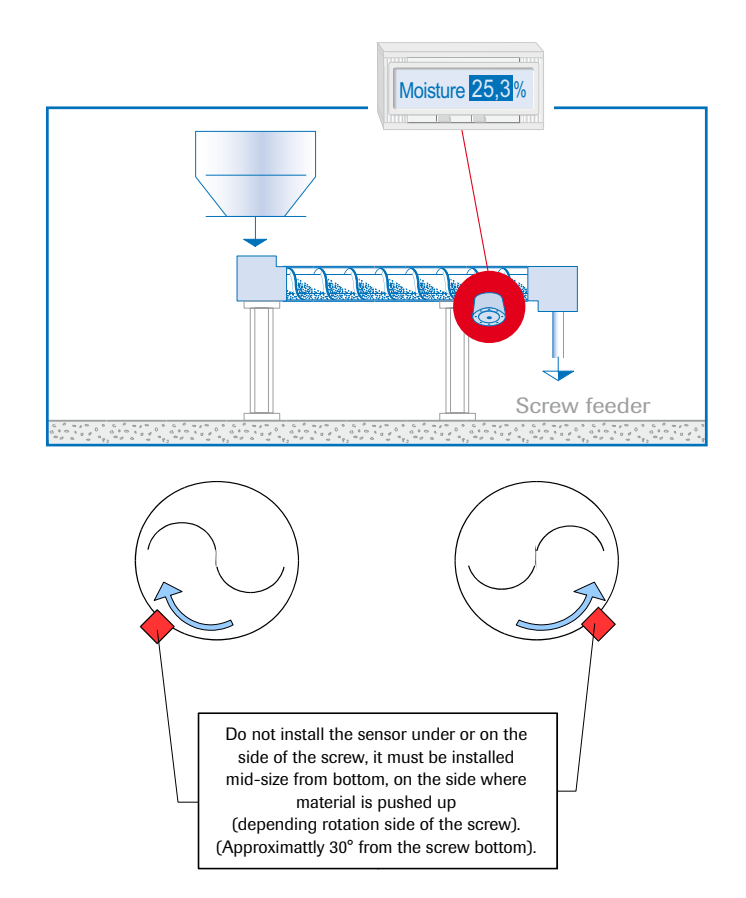

#### Installation on a conveyor belt

By means of the online moisture measurement of solids on a conveyor belt, the operator can react in due time if the material is too humid or too dry. In consequence, plugging of subsequent aggregates can be prevented.

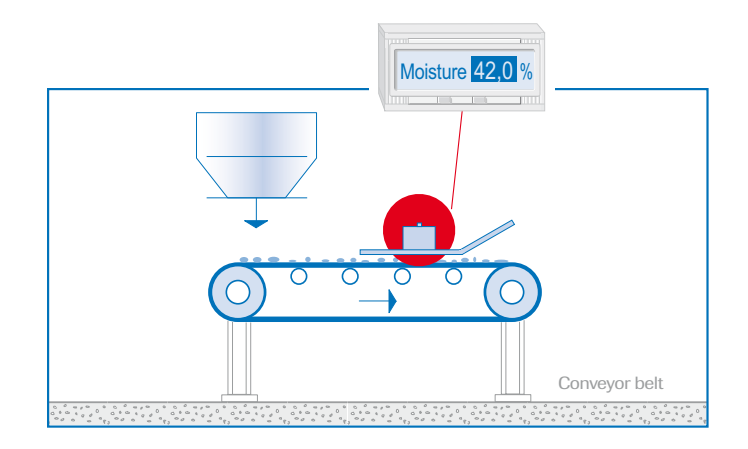

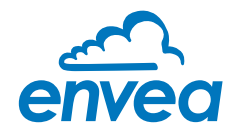

#### Installation in a bin

Another installation alternative is to mount a sensor at a bins outlet. Due to constant bulk density in case of a filled bin, the sensor finds an almost unchanging measuring field for monitoring the residual moisture. Thus, M-Sens WR3 avoids that too damp material reaches the next production level or arrives into the loading.

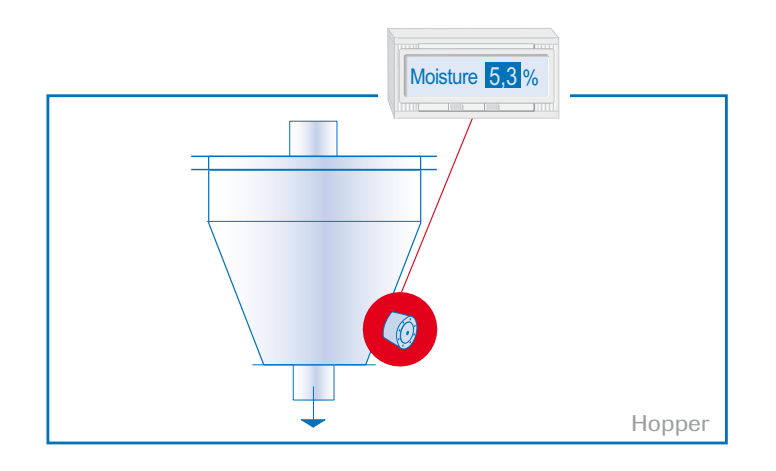

#### • Control of dryer by means of moisture measurement

After the material, lying on the belt, has passed through the dryer tunnel, it gets withdrawn from the hot air zone. At the end of the belt the dried material falls in a screw conveyor which transports it to the processing.

The operator queries the following points: Has the material reached really the desired residual moisture value? That is, has he chosen the right cycle time and temperature?

M-Sens WR3 provides accurate and reliable online moisture values for the process control, by which constant moisture in close tolerances of the output material can be met. This process optimization enables the operator to manage high savings and quality improvements.

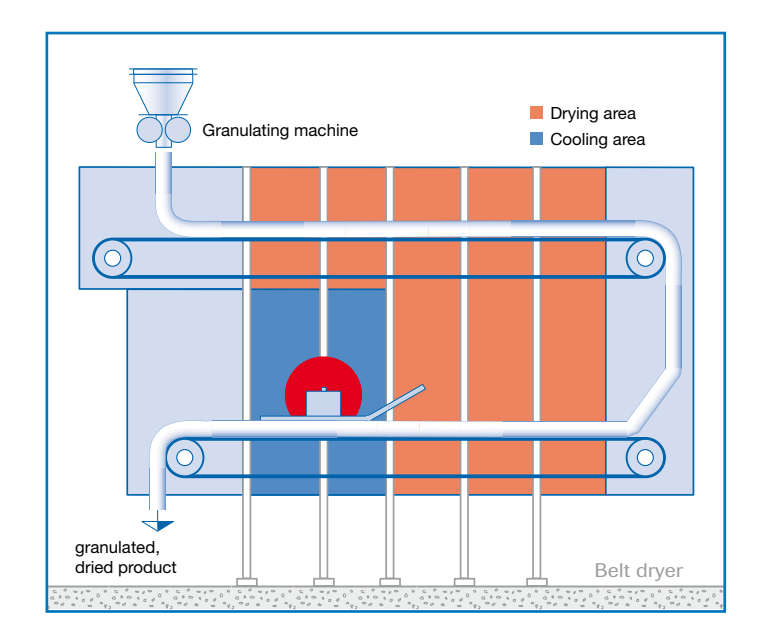

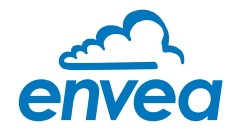

#### Moisture measurement in a mixer

M-Sens WR3 can be installed, even later on, in all types of mixers. The measuring values logging is done by within the moving material during the mixer procedure.

With the measured moisture value of the material in the dryer process parameters like detention time and dosage quantity can be controlled.

For this purpose M-Sens WR3 is connected to a PLC or another process control system.

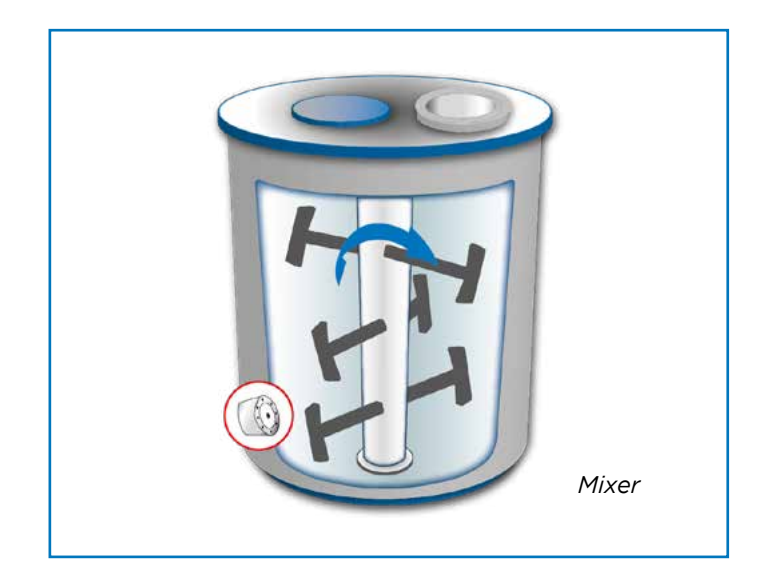

#### • Moisture measurement in free fall pipe / slide

To be able to measure in free fall pipes or inclined pipes (chutes) with the M-Sens WR3, it is possible to gather material in front of the probe in the short term, for the duration the measurement, with a catching mechanism. After the measurement, the flap will open again and allows the gathered material to continue to drop. The measuring process can be permanently repeated in short or long intervals according to requirements.

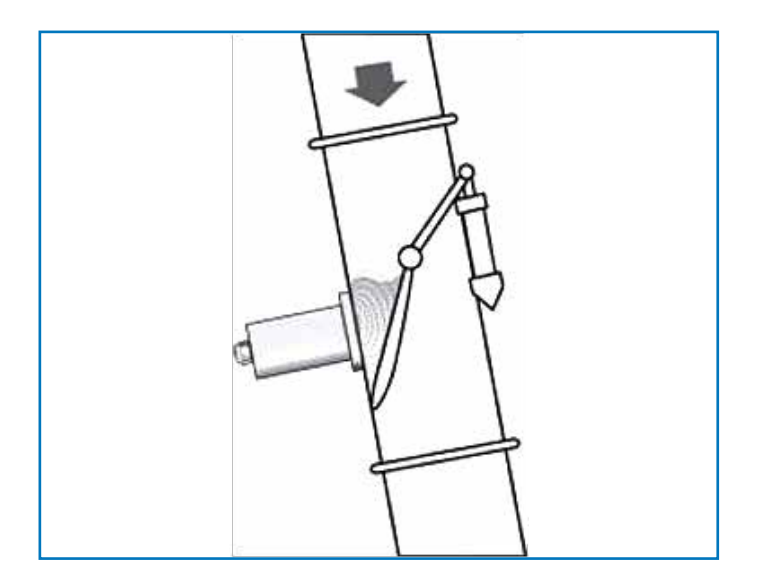

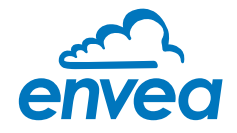

#### 4.4 Mounting of the Evaluation unit

The Evaluation unit can be installed at a maximum distance of 300 m from the sensor. A cable of type "Ölflex Classic 110 CY" is recommended. The cable should be four wired, twisted and shielded. A minimum cable cross-section of 0.75 mm<sup>2</sup> should be observed. For distances more than 150 m the cable cross-section should be adjusted.

The housing is prepared for DIN Rail mounting according to DIN EN 60715 TH35.

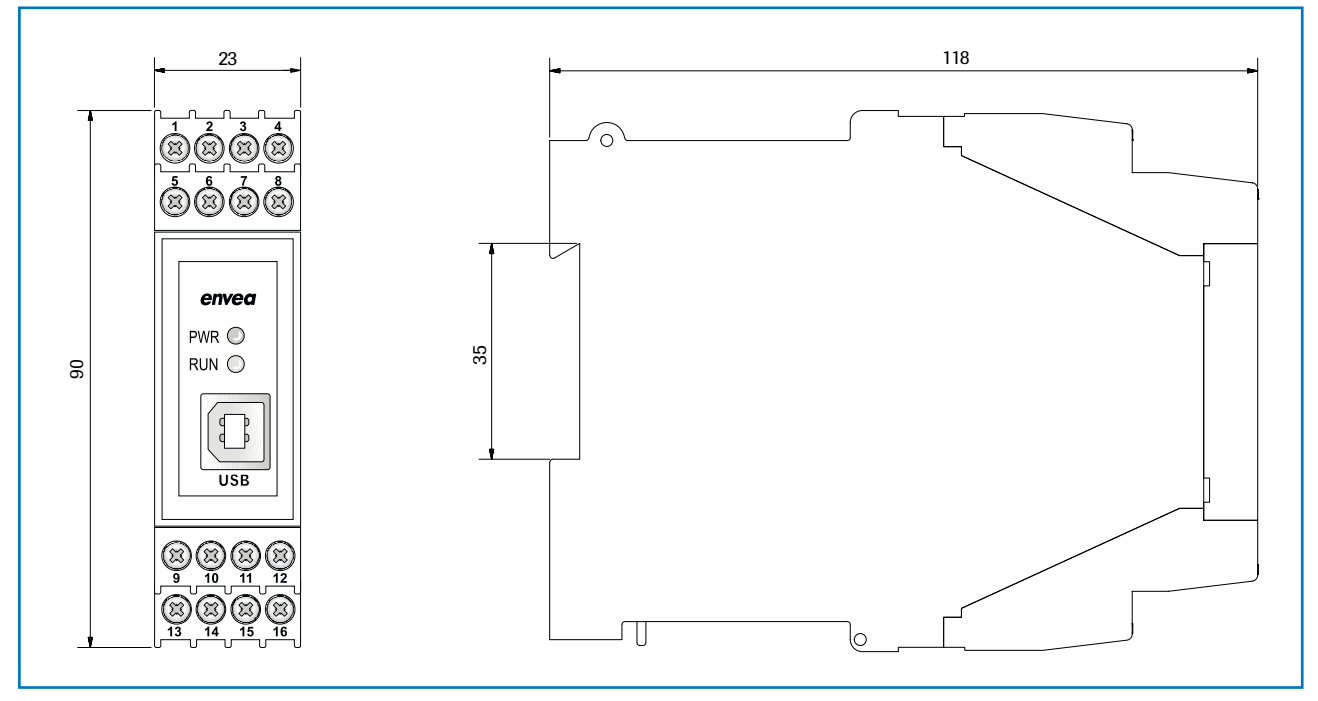

Fig. 6: Dimension of the MSE 300-DR

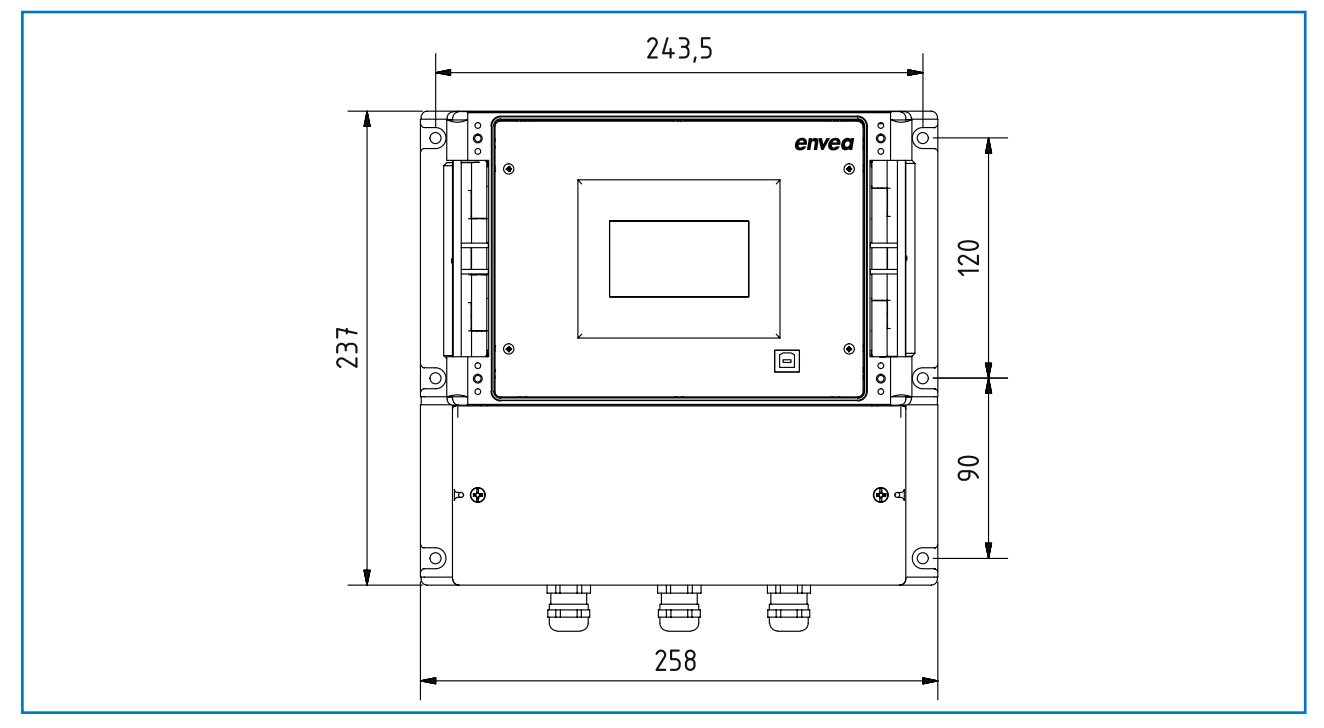

Fig. 7: Dimension of the MSE 300-FH (front)

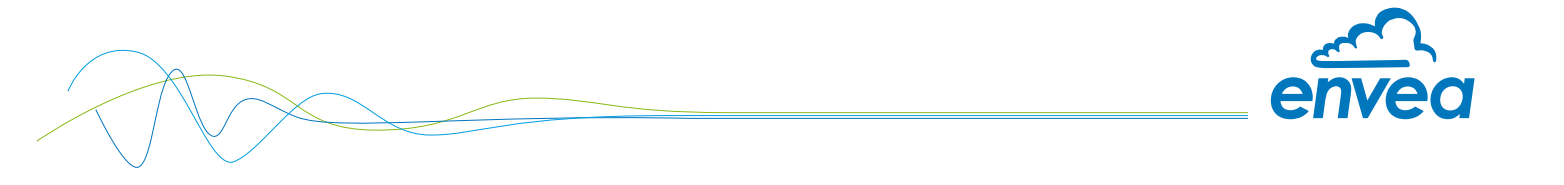

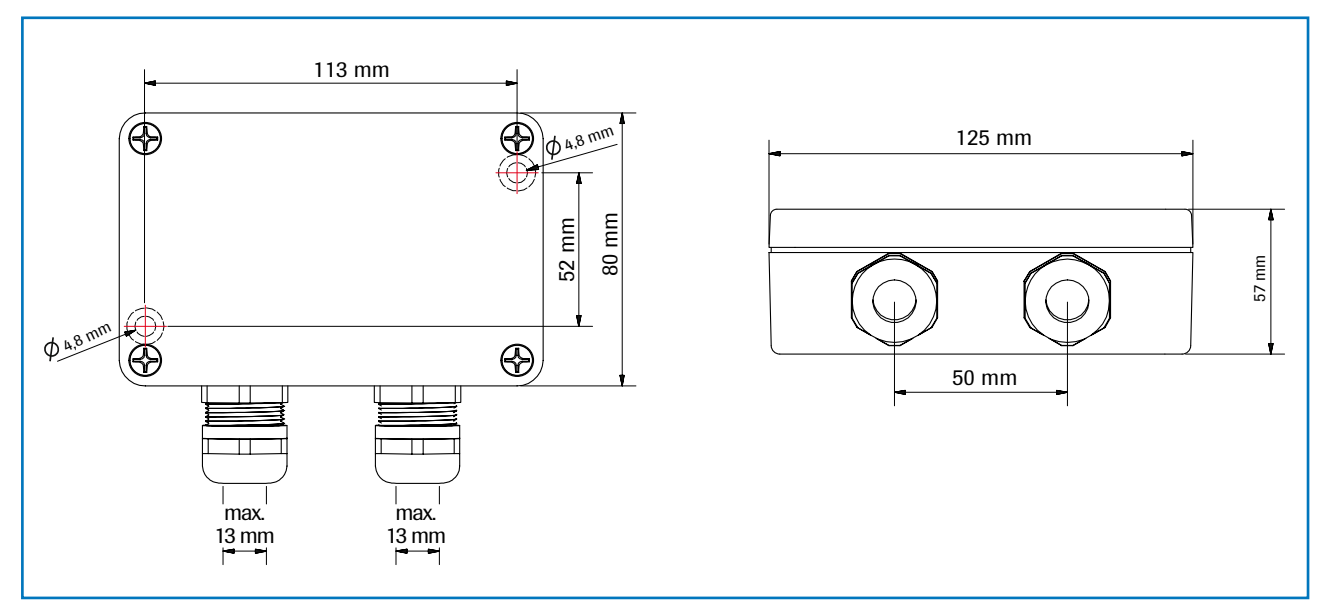

Fig. 8: Field housing for the C1-Box

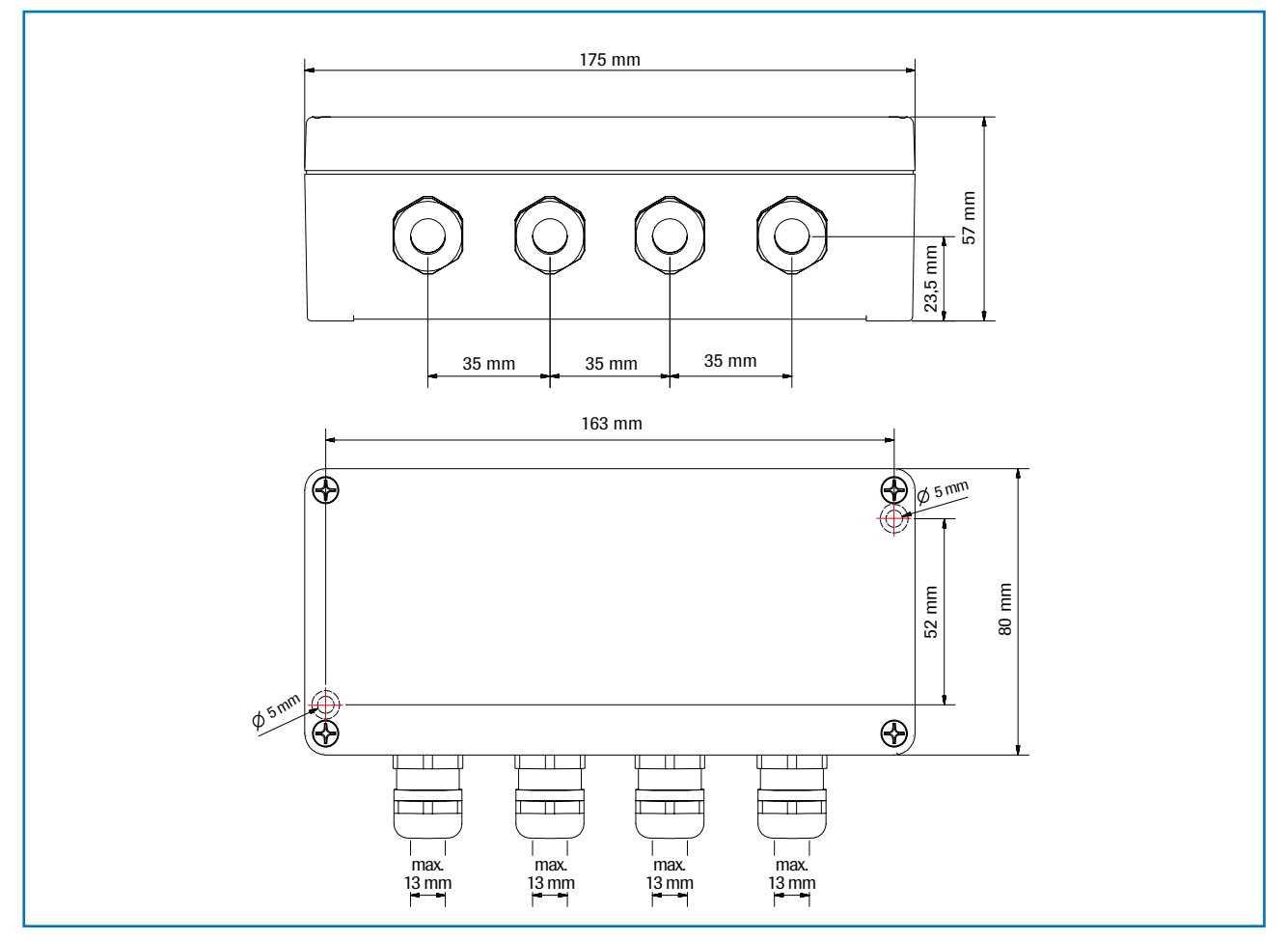

Fig. 9: Field housing for the C3-Box

The C1-Box and C3-Box contain fuses and resistances in order to guarantee the communication by the ModBus between sensor and Evaluation unit.

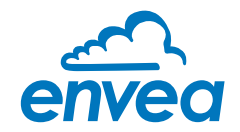

## 5. Electrical connection

5.1 DIN Rail housing

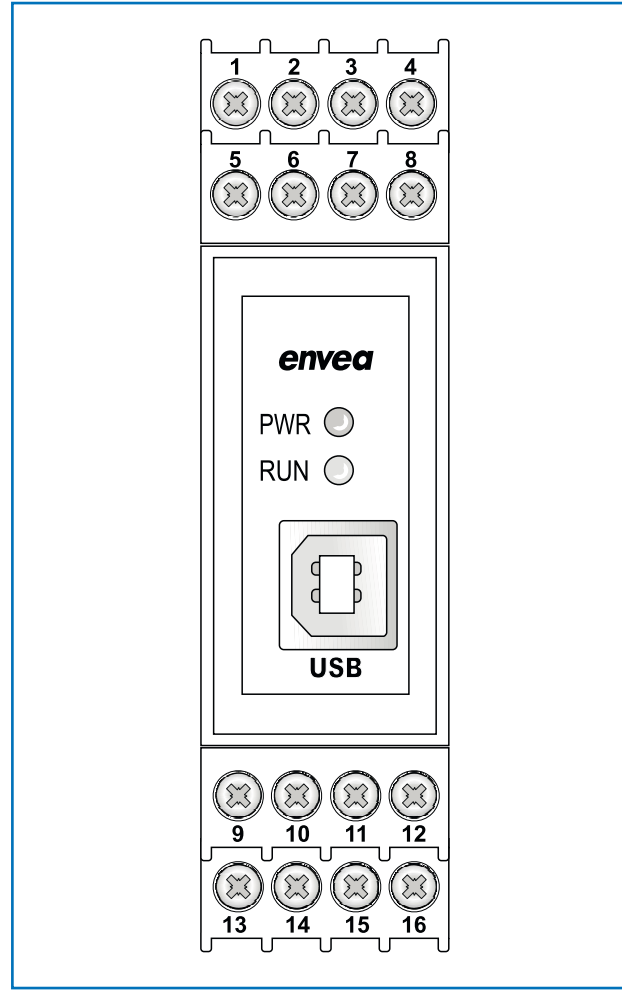

Fig. 10: Electrical connection of the MSE 300-DR

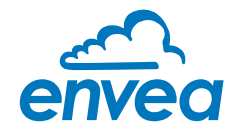

#### 5.2 Field housing terminal layout

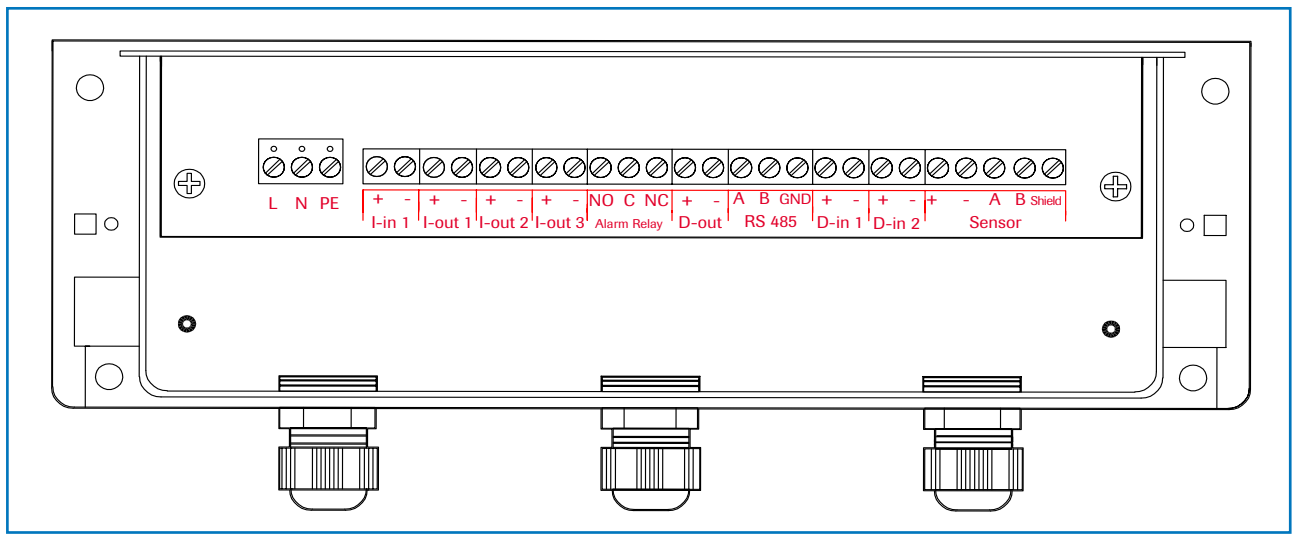

Fig. 11: Electrical connection

| Evaluatior | Evaluation unit         |                                                          |             |  |  |  |  |  |
|------------|-------------------------|----------------------------------------------------------|-------------|--|--|--|--|--|
| Terminal N | ۱o.                     | Connection                                               |             |  |  |  |  |  |
| Power sup  | Power supply connection |                                                          |             |  |  |  |  |  |
| L/+24 V    |                         | Input power supply 230 V / 50 Hz, 110 V / 60 Hz (optiona | 24 V DC)    |  |  |  |  |  |
| N / O V    |                         | Input power supply 230 V / 50 Hz, 110 V / 60 Hz (optiona | 24 V DC)    |  |  |  |  |  |
| PE         |                         | Earth                                                    |             |  |  |  |  |  |
| Connectio  | ns                      |                                                          |             |  |  |  |  |  |
| l-in1      | +                       | Current input +                                          |             |  |  |  |  |  |
| 1-1111     | -                       | Current input -                                          |             |  |  |  |  |  |
| l-out1     | +                       | Current output +                                         |             |  |  |  |  |  |
| 1 Outi     | -                       | Current output -                                         |             |  |  |  |  |  |
|            | Na                      | Not used                                                 |             |  |  |  |  |  |
|            | Na                      | Not used                                                 |             |  |  |  |  |  |
|            | Na                      | Not used                                                 |             |  |  |  |  |  |
|            | Na                      | Not used                                                 |             |  |  |  |  |  |
| Min. /     | NO                      | Floating change-over contact NO (make contact)           |             |  |  |  |  |  |
| Max        | С                       | Floating change-over contact C (common conductor)        |             |  |  |  |  |  |
| Relay      | NC                      | Floating change-over contact NC (break contact)          |             |  |  |  |  |  |
| D-out      | +                       | Digital pulse output +                                   |             |  |  |  |  |  |
| D'Out      | -                       | Digital pulse output -                                   |             |  |  |  |  |  |
|            | A                       | RS 485 interface data A                                  |             |  |  |  |  |  |
| RS 485     | В                       | RS 485 interface data B                                  |             |  |  |  |  |  |
|            | GND                     | RS 485 interface ground                                  |             |  |  |  |  |  |
| D-in1      | +                       | Digital interface 1 (+)                                  |             |  |  |  |  |  |
|            | -                       | Digital interface 1 (-)                                  |             |  |  |  |  |  |
| D-in2      | +                       | Digital interface 2 (+)                                  |             |  |  |  |  |  |
|            | -                       | Digital interface 2 (-)                                  |             |  |  |  |  |  |
|            | +                       | Power supply + 24 V                                      | Cable no. 1 |  |  |  |  |  |
|            | GND                     | Power supply 0 V                                         | Cable no. 2 |  |  |  |  |  |
| Sensor     | А                       | RS 485 data A                                            | Cable no. 3 |  |  |  |  |  |
|            | В                       | RS 485 data B                                            | Cable no. 4 |  |  |  |  |  |
|            | Shield                  | Shield                                                   |             |  |  |  |  |  |

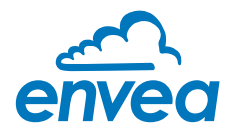

### 5.3 Terminal layout C-Boxes

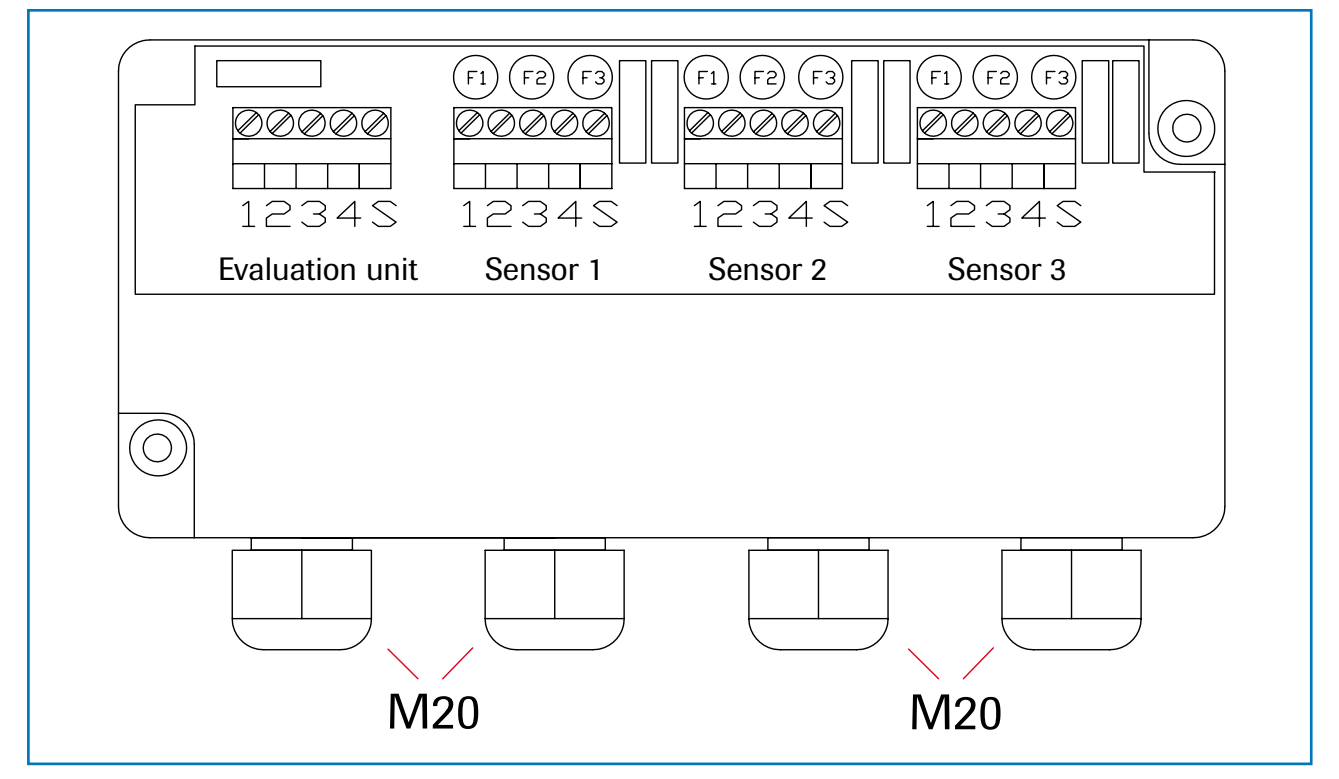

Fig. 12: Electrical connection for the C3-Box

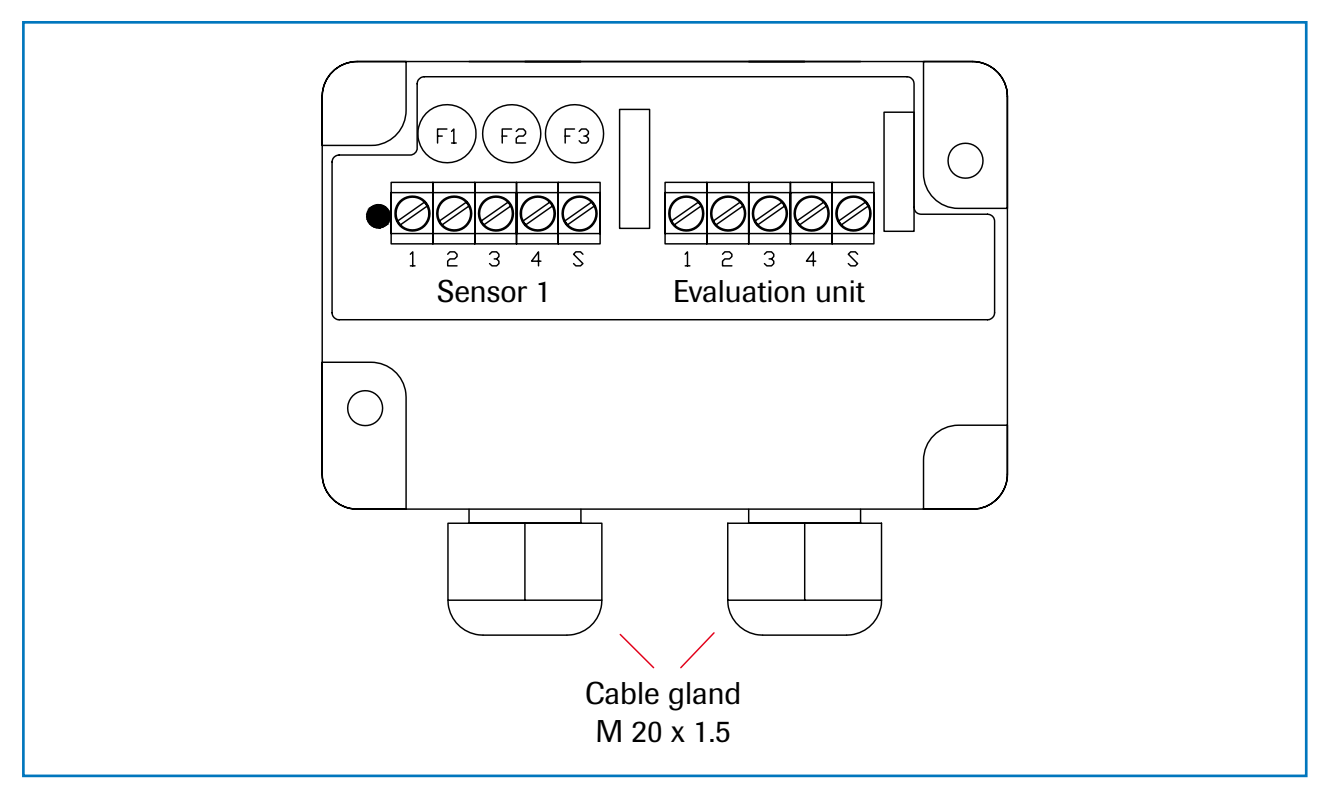

Fig. 13: Electrical connection for the C1-Box

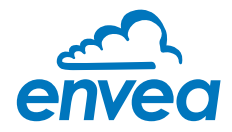

## 6. Commissioning

At the first commissioning of the M-Sens WR3 it is necessary to calibrate the sensor. Please consider:

- Correct connection between sensor, optional C1-box and MSE 300.
- Correct installation of the sensor in respect to the wall thickness.

In case of negative results in spite of consideration of the points as stated above, please contact ENVEA Process.

#### Commissioning of the M-Sens WR3

After the delivery the sensor is **not calibrated to the product(s)**, so each calibration and parameterization has to be executed during the commissioning. Therefore it is necessary to assign the measured moisture to the desired display and to the initial value. The menu functions are very self-explanatory. In the following a short introduction to the menu overview:

Menu are accessible via PC software or the touch screen (fieldhousing unit only) - See Operator Interface

| Basic       | For the measurement using the sensor, at least 2 measuring points should be calibrated                                                                           |
|-------------|----------------------------------------------------------------------------------------------------|
| function    | as a reference point and the corresponding moisture value should be entered.<br>To do this, the reference point measurement is started in the calibration. After |
|             | the measurement, the analysis device expects the input of the moisture content                                                                                   |
|             | determined in the lab. While the material is conveyed (in the loading state), the                                                                                |
|             | 2nd point is set to a known moisture value and the calibration is also carried out. If                                                                           |
|             | only one material moisture value is available, then minor moisture fluctuations and                                                                              |
|             | corresponding fluctuations in the moisture values determined in the lab can be used                                                                              |
|             | to save at least 2 calibration points.                                                                                                    |
| Adjustment  | For the adjustment of user requirements with regard to material, measuring units                                                                                 |
| alarms      | etc. the user can select operation modes "None", "Min", "Max" in the menu Alarms                                                                                 |
|             | (3.1). A shortfall or exceeding of an adjustable measuring value can be output via the alarm relay as "open" or "close" (3.5).                                   |
|             | In menu Sensor Alarm (3.6), the user can select "OFF" "ERR" or "Proc". by choosing                                                                               |
|             | "ERR", alarm will be on in case of sensor error, by selecting "PROC", alarm will be on                                                                           |
|             | in case of fatal sensor errors/failure and process indicators.                                                                                                   |
| Analog      | is modified in menu 4 and can be adjusted to user requirements here                                                                                              |
| output      | (e. g. 0 20 mA). The setting of the minimum and maximum output current can be                                                                                    |
|             | setup on 4.1 and 4.2. The alarm value can be defined on 4.3 and alarm type on 4.4.                                                                               |
|             | The exact calibration of the 4 mA and 20 mA value are done via menu 4.5, 4.6, 4.7,                                                                               |
|             | 4.8 and 4.9. This operation require the use of a calibrated multimeter.                                                                                          |
|             | The measuring range filter makes it possible to adapt to slower recording devices or continuous output at the analog output (power output).                      |
| Calibration | The measurement can be checked for linearity based on varying moisture values.                                                                                   |
| points      | To improve accuracy, these should be determined respectively. In case of deviations,                                                                             |
|             | the non-linearity can be corrected through a table of support points. Based on the                                                                               |
|             | points that are selected and specified in menus 2.4.1 etc. (a minimum of 2 during first                                                                          |
|             | commissioning), a correction value can now be entered for the actual moisture value.                                                                             |
|             | (This value can be changed later.) A maximum of 5 support points are available.                                                                                  |
| Saving      | After changes are made, they can be saved using the menu item program device.                                                                                    |
| Changes     | The change is carried out once Overwhite calibration is commed.                                                                                                  |
| CI-BOX      | is only used when the distance between sensor and analysis unit exceeds 2 m.                                                                                     |
| C3-Box      | Is only used when 2 or 3 sensors are connected.                                                                                                    |

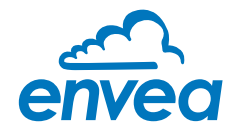

## 7. Menu structure of M-Sens WR3

This software is available for download on our website: https://www.envea.global/solutions/process-optimization/dahs-software/

The menu structure supports the user when adjusting the measuring range, the calibration, the measurement values and the choice of additional functions. In this connection, the numbering both on the display and in the PC interface is identical:

#### 1. Measuring range

Set all relevant measuring range settings

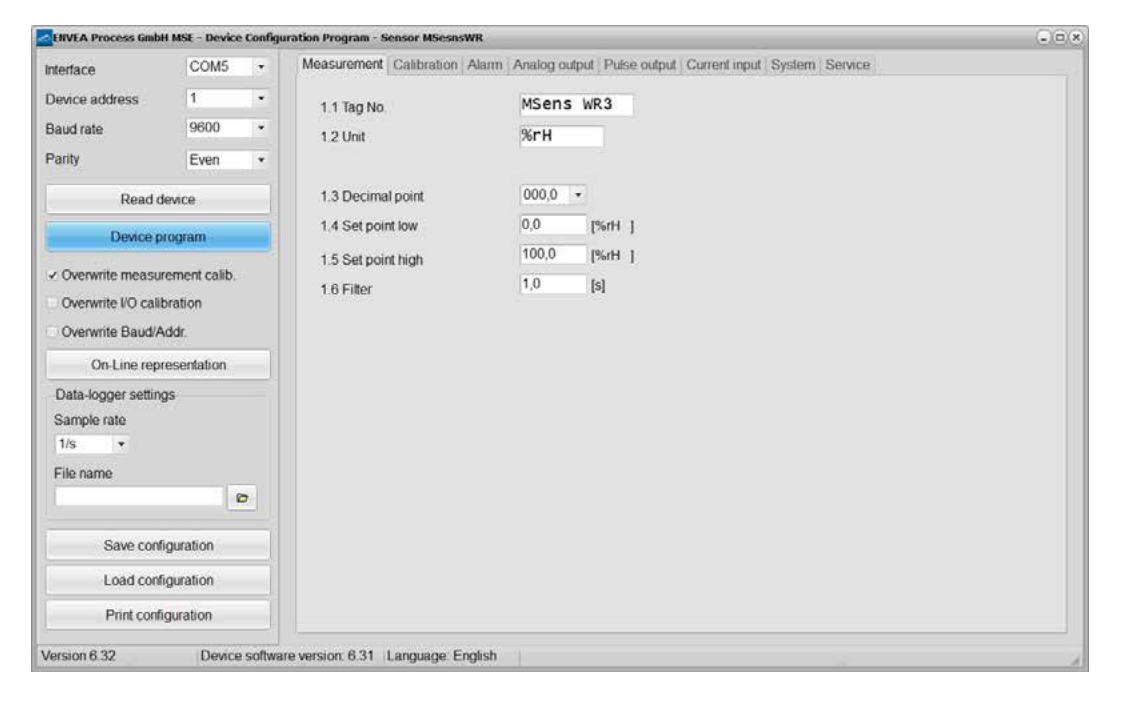

| 1.1 | Tag No.        | Input:<br>free text (10 characters)            | Name of the measurement point or product.                                                                                                    |
|-----|----------------|------------------------------------------------|----------------------------------------------------------------------------------------------------|
| 1.2 | Unit           | Input: unit text, e.g. kg                      | Required mass flow unit.                                                                                                    |
| 1.3 | Decimal point  | <b>Selection:</b><br>0000, 0.000, 00.00, 000.0 | Number representation and decimal point-accuracy in the measurement menu.                                                                                                    |
| 1.4 | Set point low  | Input: 0 9999                                  | Throughput rates under this value will not<br>not be displayed at the current output.<br>This does not concern the display indicator.                                             |
|     |                |                                                | totaliser or pulse output (= 4mA).                                                                                                    |
| 1.5 | Set point high | Input: 0 9999                                  | Throughput rates above this value will not<br>will not be displayed at the current output.<br>This does not concern the display indicator,<br>totaliser or pulse output (= 20mA). |
| 1.6 | Filter         | <b>Input:</b> 0.1 s 99.9 s                     | Filtering of measurement for the indicator and the output values.                                                                                                    |

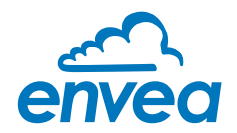

2. Calibration

Store the calibration curve.

| ENVEA Process Gmb                                       | H MSE - Device                   | Configu | ration Program - Sensor MSesnsWR                                                                                                    |                             |                                     |                |          | (=)(0)() |
|---------------------------------------------------------|----------------------------------|---------|----------------------------------------------------------------------------------------------------|-----------------------------|-------------------------------------|----------------|----------|----------|
| Interface                                               | COM5                             |         | Measurement Calibration Alarm Anal                                                                                                    | g output Pulse o            | utput   Current inp                 | out System Ser | rvice    |          |
| Device address                                          | 1                                | -       | 2.1 Calibration factor                                                                                                    | 1.00                        |                                     |                |          |          |
| Baud rate                                               | 9600                             | •       | 2.2 Calibration filter [s]                                                                                                    | 100                         |                                     |                |          |          |
| Parity                                                  | Even                             | •       | 2.3 Calibration points                                                                                                    | 2 •                         |                                     |                |          |          |
| Read d                                                  | device                           |         |                                                                                                    |                             |                                     |                |          |          |
| Device p                                                | orogram                          |         | 2.4. Calibration - sensor 1 2.5. Calibr                                                                                                    | ition - sensor 2   2        | <ol> <li>Calibration - s</li> </ol> | sensor 3       |          |          |
| Overwrite measu Overwrite I/O calil Overwrite Baud/A    | rement calib.<br>bration<br>Addr |         | 2.4.1 Calibration factor         1.           2.4.2         1. Calibration point         0.           2.4.4         2. Calibration point         10. | 00<br>[H1%] 00<br>[H1%] 0,0 | Raw value<br>Raw value              | 100000         | <.<br><. |          |
| On-Line rep                                             | resentation                      | _       |                                                                                                    |                             |                                     |                |          |          |
| Data-logger settin<br>Sample rate<br>1/s •<br>File name | gs                               |         |                                                                                                    |                             |                                     |                |          |          |
| Caus cost                                               | Gauration                        | 2       |                                                                                                    |                             |                                     |                |          |          |
| Save con                                                | iguration                        | _       |                                                                                                    |                             |                                     |                |          |          |
| Load conf                                               | figuration                       |         |                                                                                                    |                             |                                     |                |          |          |
| Print confi                                             | iguration                        |         |                                                                                                    |                             |                                     |                |          |          |
| Version 6.32                                            | Device                           | softwa  | re version, 6.31 Language, English                                                                                                    |                             |                                     |                |          |          |

| 2.1     | Calibration factor   | Input: 0.01 9.99           | Factor for the subsequent adjustment of<br>the actual measurement. All measurements<br>are measured with this factor.                                             |
|---------|----------------------|----------------------------|----------------------------------------------------------------------------------------------------|
| 2.2     | Calibration filter s | <b>Input:</b> 1 9999       | Filter time for recording the raw value<br>during calibration. The raw values already<br>measured over the set time period are<br>combined into an average value. |
| 2.3     | Calibration points   | Input: 2 5                 | Number of support points for a linearisation above the operating range.                                                                                           |
| 2.4     | Calibration          | Calibration submenu        |                                                                                                    |
| 2.4.1   | 1. Calibration point | Input:                     | Output measurement value in the selected measurement value to be shown mass / time unit.                                                                          |
| (2.4.2) | P1 calibration       | Transfer: Raw value        | Transfer the current raw value (filtered) from the mass flow with the key [ $\leftarrow$ ]. The value can also be entered manually.                               |
|         | (depending on the r  | number of support points)  | For additional support points (depending on [ 2.3 ]), additional value pairs can be set.                                                                          |
| 2.4.n   | Pn value             | Input: Measurement to be   | displayed                                                                                                    |
| 2.4.n   | Pn calibration       | Transfer: Current raw valu | le                                                                                                    |

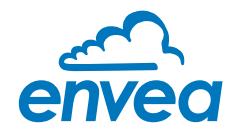

#### 3. Alarm

Setting for the alarm via the relay contacts.

| ENVEA Process Gmb  | H MSE - Devio | e Configu | uration Program - Sensor MSesnsWR  |           |                                             | (_)()(×    |
|--------------------|---------------|-----------|------------------------------------|-----------|---------------------------------------------|------------|
| Interface          | COM5          | -         | Measurement Calibration Alam       | Analog ou | utput   Pulse output   Current input   Syst | em Service |
| Device address     | 1             | •         | 3.1 Alarm type                     | MAX       | *                                           |            |
| Baud rate          | 9600          | *         | 3.2 Alarm value                    | 50,0      | 1%rH 1                                      |            |
| Parity             | Even          | *         | 3 3 Delay                          | 1,0       | [s]                                         |            |
| Read               | device        |           | 3.4 Hysteresis                     | 1,0       | [%]                                         |            |
| Device p           | orogram       |           | 3.5 Operation mode                 | N.O.      | •                                           |            |
|                    | romont calib  |           | 3.6 Sensor Alarm                   | ERR       |                                             |            |
| Overwrite I/O cali | bration       |           | 3.7 Measurement                    | update    | •                                           |            |
| Overwrite Baud/A   | Addr.         |           |                                    |           |                                             |            |
| On-Line rep        | resentation   |           |                                    |           |                                             |            |
| Data-logger settin | gs            |           |                                    |           |                                             |            |
| Sample rate        |               |           |                                    |           |                                             |            |
| File name          |               |           |                                    |           |                                             |            |
|                    |               | 0         |                                    |           |                                             |            |
| Save conf          | figuration    |           |                                    |           |                                             |            |
| Load cont          | figuration    |           |                                    |           |                                             |            |
| Print conf         | iguration     |           |                                    |           |                                             |            |
| Version 6.32       | Device        | e softwa  | re version. 6.31 Language. English |           |                                             |            |

| 3.1 | Alarm type     | <b>Selection:</b><br>None / Min / Max | The relay is activated when the measured value exceeds the max. limit or undershoots the min. limit.                                                                                                    |
|-----|----------------|---------------------------------------|----------------------------------------------------------------------------------------------------|
| 3.2 | Alarm value    | Input: 0 999.9                        | Limit value for monitoring Min. or Max.                                                                                                    |
| 3.3 | Delay          | <b>Input:</b> 0.1 99.9 s              | The value must permanently exceed or fall below the set limit during this time.                                                                                                    |
| 3.4 | Hysteresis     | <b>Input:</b> 0.1 99.9 %              | The alarm continues for as long as the<br>measurement is not smaller or larger than<br>the limit value plus or minus hysteresis.                                                                                                    |
| 3.5 | Operation mode | Selection:<br>NC / NO                 | NC: the relay is closed, current principle as no alarm is active.<br>NO: the relay is closed, if there is an alarm.                                                                                                    |
| 3.6 | Sensor alarm   | Selection:<br>OFF /ERR / PROC         | <ul> <li>Off: Sensor or process indicators are not displayed at the relay.</li> <li>ERR: Serious internal sensor errors trigger an alarm at the relay.</li> <li>PROC: Serious internal sensor errors and process indicators trigger an alarm at the relay. Further information on the signalling levels ERR or PROC can in section entitled Troubleshooting.</li> </ul> |
| 3.7 | Measurement    | Selection:<br>UPDATE / HOLD           | <b>Update:</b> In case of alarm, measurement<br>will continue.<br><b>Hold:</b> In case of alarm, measurement will<br>be on hold until end of alarm.                                                                                                    |

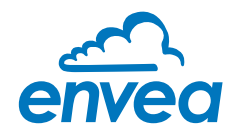

#### 4. Analog output

Setting and calibrating the analog output.

| Interface          | COM5         | - | Measurement Calibration  | Analog output Pulse output Current input System Service |      |               |                |       |      |
|--------------------|--------------|---|--------------------------|---------------------------------------------------------|------|---------------|----------------|-------|------|
| Device address     | 1            | - | 4.1 Lower limit          | 40                                                      | [mA] | 4.2 Upper lin | mit            | 20,0  | [mA] |
| Baud rate          | 9600         | - | 4.3 Alarm value          | 2,0                                                     | [mA] | 4.4 Alarm m   | ode            | Alarm | •    |
| Parity             | Even         | • |                          |                                                         |      |               |                |       |      |
| Read               | device       |   | -4.5 Analog output 1 - m | oisture                                                 |      |               |                |       |      |
| Device p           | orogram      |   |                          |                                                         |      |               |                |       |      |
| Z Overwrite measu  | rement calib |   | 4.5.1 Calibration 4mA    |                                                         |      |               | Calibrate 4mA  | ]:    |      |
| Overwrite I/O cali | bration      |   | 4.5.2 Calibration 20mA   | )                                                       |      | e (           | Calibrate 20mA |       |      |
| Overwrite Baud//   | Addr.        |   | 4.6 Analog output 2 - m  | oisture                                                 |      |               |                |       |      |
| On-Line rep        | resentation  |   |                          |                                                         |      |               |                |       |      |
| Data-logger settin | gs           |   | 4.6.1 Calibration 4mA    | -                                                       | (    |               | Calibrate 4mA  |       |      |
| Sample rate        |              |   | 4.6.2 Calibration 20mA   |                                                         |      |               | Calibrate 20mA | 9     |      |
| 1/s •              |              |   | 4.7 Analog output 3 - m  | oisture                                                 |      |               |                |       |      |
|                    |              | 0 |                          |                                                         |      |               |                |       |      |
| Course and         | Convertine . |   | 4.7.1 Calibration 4mA    | 1                                                       | i    |               | Calibrate 4mA  |       |      |
| Save con           | nguration    |   | 4.7.2 Calibration 20mA   |                                                         |      |               | Calibrate 20mA |       |      |
| Load con           | figuration   |   |                          |                                                         |      |               |                |       |      |
| Print conf         | iguration    |   |                          |                                                         |      |               |                |       |      |

| 4.1   | Lower limit       | <b>Input:</b> 0 22 mA                    | Standard setting: 4 mA                                                                                                    |
|-------|-------------------|------------------------------------------|----------------------------------------------------------------------------------------------------|
| 4.2   | Upper limit       | Input: 0 22 mA                           | Standard setting: 20 mA                                                                                                    |
| 4.3   | Alarm value       | Input: 0 22 mA                           | Value to be output at pending alarm<br>(Standard setting 2 mA)                                                                                                    |
| 4.4   | Alarm mode        | <b>Selection:</b><br>Alarm / Hold output | Alarm: Alarm is output<br>measurement value drops to 0, or<br>current measurement value.<br>Hold output: Last measurement value<br>remains pending until fault rectification<br>at the output signal. |
| 4.5   | Analog output 1   | Submenu                                  |                                                                                                    |
| 4.5.1 | Calibration 4 mA  | Selection:<br>Setting the output current | Key functions can be used to set the current and equalise it to the receiver side                                                                                                    |
| 4.5.2 | Calibration 20 mA | Selection:<br>Setting the output current | Key functions can be used to set the current and equalise it to the receiver side                                                                                                    |

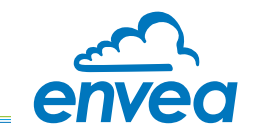

| 4.6   | Analog output 2   | Submenu                                  |                                                                                   |
|-------|-------------------|------------------------------------------|-----------------------------------------------------------------------------------|
| 4.6.1 | Calibration 4 mA  | Selection:<br>Setting the output current | Key functions can be used to set the current and equalise it to the receiver side |
| 4.6.2 | Calibration 20 mA | Selection:<br>Setting the output current | Key functions can be used to set the current and equalise it to the receiver side |
| 4.7   | Analog output 5   | Submenu                                  |                                                                                   |
| 4.7.1 | Calibration 4 mA  | Selection:<br>Setting the output current | Key functions can be used to set the current and equalise it to the receiver side |
| 4.7.2 | Calibration 20 mA | Selection:<br>Setting the output current | Key functions can be used to set the current and equalise it to the receiver side |

The current output can be calibrated so that the zero point (output of 4 mA) is set to the background noise of the measuring point. If the background noise decreases due to process changes, sensor wear or other ageing effects, a signal of less than 4 mA can be output at the analog output. In this way, a zero offset can be detected (zero point drift). If this function is not desired for process engineering reasons, the zero point must be specified for the calibration to a raw value of zero and/or the **4.1 MIN limit** set to 4 mA.

If the settings of the 4 mA or 20 mA signal are changed, the checkbox **Overwrite calibration** must be set. If the checkbox is set the changed parameters can be sent to the Evaluation unit by clicking on **Device program**.

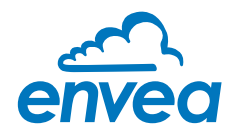

5. Pulse output

Passive signal for pulse cleaning.

| ENVEA Process Gmb                                   | H MSE - Device                     | Configu | uration Program - Sensor MS | esnsWR      |                                               | 000     |
|-----------------------------------------------------|------------------------------------|---------|-----------------------------|-------------|-----------------------------------------------|---------|
| Interface                                           | COM5                               | -       | Measurement Calibrat        | on Alarm Al | alog output Pulse output Current input System | Service |
| Device address                                      | 1                                  | •       | Sec. Sec. Sec.              |             |                                               |         |
| Baud rate                                           | 9600                               | •       | 5.1 Function                | None        |                                               |         |
| Parity                                              | Even                               | *       | 5.2 Pulse period            | 100         | [5]                                           |         |
| Read                                                | device                             |         | 5.3 Pulse length            | 1           | [5]                                           |         |
| Device p                                            | program                            |         |                             |             |                                               |         |
| Overwrite measu Overwrite I/O cali Overwrite Baud/A | irement calib.<br>Ibration<br>Addr |         |                             |             |                                               |         |
| On-Line rep                                         | resentation                        |         |                             |             |                                               |         |
| Data-logger settin<br>Sample rate                   | igs                                |         |                             |             |                                               |         |
| File name                                           | 6                                  | ,       |                             |             |                                               |         |
| Save con                                            | figuration                         |         |                             |             |                                               |         |
| Load con                                            | figuration                         |         |                             |             |                                               |         |
| Print conf                                          | figuration                         |         |                             |             |                                               |         |

| 5.1 | Function     | Selection:<br>NONE / CLEANING | <b>None:</b> No pulse output<br><b>Cleaning:</b> Option for actuation of a<br>solenoid value for pneumatic air flushing. |
|-----|--------------|-------------------------------|----------------------------------------------------------------------------------------------------|
| 5.2 | Pulse period | <b>Input:</b> 1 s 600 s       | Duration between two pulses                                                                                              |
| 5.3 | Pulse length | <b>Input:</b> 1 s 60 s        | Length of the pulse                                                                                                    |

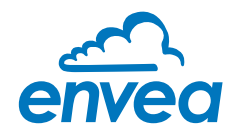

Current input
 Note: Only available on MSE 300-FH.
 Option for auto-correction by external current signal.

| ENVEA Process Gmb  | H MSE - Devic | e Configu | iration Program - Sensor | MSesnsWR   | 12      |                                                    | (_) () (x |
|--------------------|---------------|-----------|--------------------------|------------|---------|----------------------------------------------------|-----------|
| Interface          | COM5          | -         | Measurement   Calib      | oration Al | arm Ana | log output   Pulse output   Current input   System | Service   |
| Device address     | 1             | -         |                          |            |         |                                                    |           |
| Baud rate          | 9600          | *         | 6.1 Input Calib          | 4mA        |         |                                                    |           |
| Parity             | Even          |           | 6.2. Input Calib         | . 20mA     |         |                                                    |           |
| Read               | device        |           | 6.3 Correction           |            |         | OFF •                                              |           |
| Device p           | orogram       |           | Correction tab           | le         |         |                                                    |           |
| Overwrite measu    | rement calib. |           |                          | Input      |         | Factor                                             |           |
| Overwrite I/O cali | bration       |           | 6.4. Pt. #1              | 4,0        | [mA]    | 1,00                                               |           |
| Overwrite Baud/A   | Addr.         |           | 6.6. Pt. #2              | 8,0        | [mA]    | 1,00                                               |           |
| On-Line rep        | resentation   |           | 6.8. Pt. #3              | 12,0       | [mA]    | 1,00                                               |           |
| Data-logger settin | gs            |           | 6.10. Pt. #4             | 16,0       | [mA]    | 1,00                                               |           |
| Sample rate        |               |           | 6.12. Pt. #5             | 20,0       | [mA]    | 1,00                                               |           |
| 1/5 •              |               |           |                          |            |         |                                                    |           |
| File name          |               | 0         |                          |            |         |                                                    |           |
| Save cont          | figuration    |           |                          |            |         |                                                    |           |
| Load conf          | figuration    |           |                          |            |         |                                                    |           |
| Print conf         | iguration     |           |                          |            |         |                                                    |           |

#### The signal is not electrically isolated.

If the connection is incorrect, the CPU of the Evaluation unit may be destroyed. An external, galvanic isolation by means of a current disconnector or similar must be provided.

| 6.1 | Input calib. 4 mA  | Selection:<br>Set input current | The 4 mA signal must be read in via key functions.                                   |
|-----|--------------------|---------------------------------|--------------------------------------------------------------------------------------|
| 6.2 | Input calib. 20 mA | Selection:<br>Set input current | The 20 mA signal must be read in via key functions.                                  |
| 6.3 | Correction         | Selection:<br>ON / OFF          | <b>ON:</b> Activation of the correction. <b>OFF:</b> Deactivation of the correction. |
| 6.4 | P1 input           | Input: 4 mA 20 mA               | Input the current that is to be used for the correction.                             |
| 6.5 | P1 factor          | <b>Input:</b> 0.01 10           | Factor for subsequent adjustment of the actual measurement value.                    |
| 6.n | Pn input           | <b>Input:</b> 4 mA 20 mA        | Option for further entry of current value and correction factors.                    |
| 6.n | Pn factor          | Input: 0.01 10                  |                                                                                      |

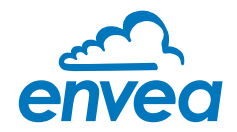

7. System

Basic adjustment of the system and Evaluation unit.

|                                                         | IT HEAT DE TREE | coninge |                                       |                                                                 |      |
|---------------------------------------------------------|-----------------|---------|---------------------------------------|-----------------------------------------------------------------|------|
| interface                                               | COM5            |         | Measurement   Calibration   Alarr     | m Analog output   Pulse output   Current input   System   Servi | ce   |
| Device address                                          | 1               | -       | 7.1. Language - controller            | E .                                                             |      |
| Baud rate                                               | 9600            | •       | 7.2. Sensors                          |                                                                 |      |
| Parity                                                  | Even            | •       | 7.2.1. Sensor 1                       | ON +                                                            |      |
| Read                                                    | device          |         | 7.2.2 Sensor 2                        | OFF •                                                           |      |
| Device p                                                | orogram         |         | 7.2.3. Sensor 3<br>7.2.4. Calibration | average *                                                       |      |
| Overwrite measu                                         | rement calib.   |         | 7.2.5. Sensor                         | MSensWR -                                                       |      |
| Overwrite I/O cali                                      | oration<br>Addr |         | 7.3. Display<br>7.3.1. Sensor Info    | ON -                                                            |      |
| On-Line rep                                             | resentation     |         | 7.3.2. Process indicator              | OFF +                                                           |      |
| Data-logger settin<br>Sample rate<br>1/s •<br>File name | gs              |         | 7.3.3. Backlight<br>7.3.4. Contrast   | 0 [min]<br>50 [%]                                               |      |
| 1                                                       | e               | >       | 7.4. Address                          | 1                                                               |      |
| Save cont                                               | figuration      |         | 7 5. Baud rate                        | 9600 -                                                          |      |
| Load conf                                               | figuration      |         | 7.6 Panty<br>7.6 Password             | 0 Init Scr                                                      | reen |
| Print conf                                              | iguration       |         |                                       |                                                                 |      |

| 7.1   | Language    | <b>Selection:</b><br>D / E / F        | Language on the Evaluation unit                                                                                                    |
|-------|-------------|---------------------------------------|----------------------------------------------------------------------------------------------------|
| 7.2   | Sensors     | Sensor function and cal               | ibration                                                                                                    |
| 7.2.1 | Sensor 1    | Selection:<br>ON / OFF                | <b>ON</b> : Sensor is evaluated.<br><b>OFF</b> : Sensor is ignored.                                                                                                    |
| 7.2.2 | Sensor 2    | Selection:<br>ON / OFF                | <b>ON</b> : Sensor is evaluated.<br><b>OFF</b> : Sensor is ignored.                                                                                                    |
| 7.2.3 | Sensor 3    | Selection:<br>ON / OFF                | <b>ON</b> : Sensor is evaluated.<br><b>OFF</b> : Sensor is ignored.                                                                                                    |
| 7.2.4 | Calibration | <b>Selection:</b><br>SINGLE / AVERAGE | This function is used only for multi-<br>sensor systems!                                                                                                    |
|       |             |                                       | <b>Single:</b> Calibration of single sensors:<br>Each sensor is converted via an individual<br>calibration table from the raw value to the<br>throughput, after that the calculation of<br>average throughput on the throughput values<br>of the individual sensors is taking place. |
|       |             |                                       | (This function should only be used<br>by trained personnel of ENVEA Process.)                                                                                                    |
|       |             |                                       | <b>Average:</b> Calibration by the average value from raw values:<br>The throughput will be calculated with a common calibration table after forming the average from raw values.                                                                                                    |

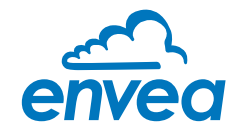

| 7.2.5 | Sensor            | Selection:<br>SolidFlow 2.0 / PicoFlow /<br>ProSens / SpeedFlow 2.0 /<br>Paddy / MaxxFlow HTC /<br>DensFlow / SlideControl /<br>M-Sens 2 / M-Sens 3 /<br>M-Sens WR3, AirFlow P | The Evaluation unit verifies the availability<br>of registered sensors on the selected<br>type, calculates the measurement values<br>on this basis and signals if necessary<br>corresponding errors.<br>Incorrect sensor selection leads to a refusal<br>to communicate. |
|-------|-------------------|----------------------------------------------------------------------------------------------------|----------------------------------------------------------------------------------------------------|
| 7.3.  | Display           | Submenu                                                                                                    |                                                                                                    |
| 7.3.1 | Sensor info       | Selection:<br>ON / OFF                                                                                                    | <b>ON:</b> Show info key on display<br><b>OFF:</b> Hide info key                                                                                                    |
| 7.3.2 | Process indicator | Selection:<br>ON / OFF                                                                                                    | <b>ON:</b> Process indicators will be shown on display and via double blink on the DIN Rail. <b>OFF:</b> Process indicators will not be shown.                                                                                                    |
| 7.3.3 | Backlight         | <b>Input:</b> 0 99 min                                                                                                    | Lighting of the Display in minutes<br>0 = permanent lighting<br>99 = time selection for lighting                                                                                                    |
| 7.3.4 | Contrast          | <b>Input:</b> 0 100 %                                                                                                    | In the case of display exchange, the contrast can be changed via the PC software, if necessary.                                                                                                    |
| 7.4   | Address           | <b>Input:</b> 1 255                                                                                                    | ModBusaddressofEvaluationunit,ifoperated on a PLC or PC as a slave.                                                                                                    |
| 7.5   | Baud rate         | <b>Selection:</b><br>4800/9600/19200/<br>38400 baud                                                                                                    | Communication speed of the Evaluation<br>unit when this is operated as a ModBus<br>slave on a PLC or a PC.                                                                                                    |
| 7.6   | Parity            | Selection:<br>EVEN/ODD/NONE                                                                                                    | The parity is set to even by default.<br>The parity is important for further<br>communication. A change of the parity is<br>only valid after a restart of the power<br>supply.                                                                                           |
| 7.7   | Password          | <b>Input:</b> 0 9999                                                                                                    | 0000 = No password<br>XXXX = Four-digit password, which is<br>queried when the menu is called up on<br>the display. Automatic lock five minutes<br>after the last display input.                                                                                         |
| 7.8   | Init Screen       | Selection:                                                                                                    | If ticked, after power OFF, MSE 300-FH will restart on initialization screen.                                                                                                    |

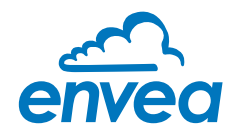

8. Service

Display on the sensor status

| nterface                                                                                  | COM5                             | • | Measurement Calibration Alarm | Analog output   Pulse output   Current | tinput System Service  |        |
|-------------------------------------------------------------------------------------------|----------------------------------|---|-------------------------------|----------------------------------------|------------------------|--------|
| Device address                                                                            | 1                                | - | Sensor Status                 |                                        |                        |        |
| Baud rate                                                                                 | 9600                             | - | Sensor 1                      | Sensor 2                               | Sensor 3               | Sensor |
| Parity                                                                                    | Even                             | • | Sensor OK 🖌<br>FW-Type 18     | Sensor OK<br>FW-Type 0                 | Sensor OK<br>FW-Type 0 | Dump   |
| Read                                                                                      | device                           |   | FW-Version 0,00               | FW-Version 0,00                        | FW-Version 0,00        |        |
| Device p                                                                                  | orogram                          |   |                               |                                        |                        |        |
| <ul> <li>Overwrite measu</li> <li>Overwrite I/O cali</li> <li>Overwrite Baud/A</li> </ul> | rement calib.<br>bration<br>Addr |   |                               |                                        |                        |        |
| On-Line rep                                                                               | resentation                      |   |                               |                                        |                        |        |
| Data-logger settin<br>Sample rate                                                         | gs                               |   |                               |                                        |                        |        |
| File name                                                                                 | e                                |   | Nr. 0<br>Rev.                 | Nr. 0<br>Rev                           | Nr. 0<br>Rev.          |        |
| Save con                                                                                  | figuration                       |   |                               |                                        | Refresh                |        |
| Load con                                                                                  | figuration                       |   | Execute                       |                                        |                        |        |
| Print conf                                                                                | iguration                        |   |                               |                                        |                        |        |

The status of each connected sensor is displayed in menu **8. Service**. FW type, FW version, temperature, serial number and possible hardware errors are automatically read and displayed.

#### Only according to instructions from personnel of ENVEA Process:

If a detailed error analysis is necessary, a copy of all ModBus registers can be stored as a text file in the installation folder of the software by clicking on the **sensor dump**. This is only possible with the PC software.

In addition, a software with deeper access to the sensors can be started via the PC software.

On the touchscreen only the information of the individual sensor will be shown.

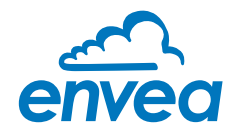

## 8. Operator interface

The Evaluation unit is a multi-sensor Evaluation unit. It is therefore strongly recommended to check before commissioning whether the correct sensor is selected in menu **System**.

The operator interface differs depending on the system design:

- DIN Rail housing without touchscreen, operation via PC software only
- Field housing with display, operation via PC software or touchscreen

#### 8.1 Differences between the DIN Rail and field housing Evaluation unit

The Evaluation unit in the DIN Rail housing is only a part of the functions available in the field housing.

The following overview clarifies the differences between the two versions.

| Function                                    | Field housing | DIN Rail |
|---------------------------------------------|---------------|----------|
| Menu system                                 |               |          |
| via PC software                             | yes           | yes      |
| via display                                 | yes           | no       |
| Measurement value display current output    | yes           | yes      |
| Pulse output for control of solenoid valves | yes           | no       |
| Alarm system relay output                   | yes           | yes      |
| Remote control digital input                | yes           | no       |
| Autocorrect analog input                    | yes           | no       |
| Error output                                |               |          |
| on current output                           | yes           | yes      |
| • at relay                                  | yes           | yes      |
| via PC software                             | yes           | yes      |
| via display                                 | yes           | no       |
| on status LED                               | no            | yes      |

The Evaluation unit in the DIN Rail housing is configured exclusively via a USB connection or RS 485 ModBus connection and a PC software.

For the Evaluation unit in the field housing, all functions can be configured via the touchsensitive display.

The PC configuration is also possible with the Evaluation unit in the field housing.

The menu items on the display and in the PC software are numbered in a uniform manner so that they can be referred to later on.

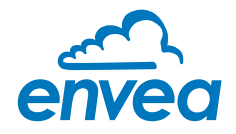

#### 8.2 Display

The display is touch-sensitive. Available keys are displayed directly in context. When the measuring system is first started, a query is initiated to select the language and sensor. If no selection is made, the initialization disappears and the German language with a M-Sens WR3 sensor is selected.

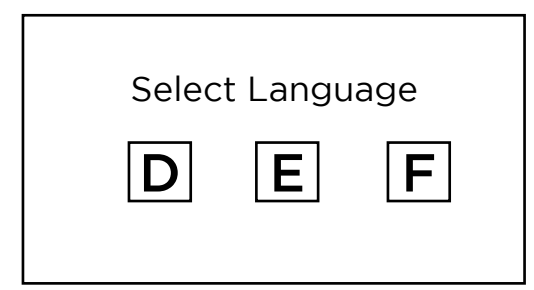

Select sensor

M-Sens WR3

If a language has been selected, the sensor to be used must be selected.

Initialization screen when the Evaluation unit in the

field housing started first time.

Deutsch, English, Français

Selection of the menu language:

SolidFlow 2.0, Paddy, PicoFlow, MaxxFlow HTC, DensFlow, SpeedFlow 2.0, SlideControl, ProSens, M-Sens 2, M-Sens 3, M-Sens WR3, AirFlow P. Afterwards the start page appears.

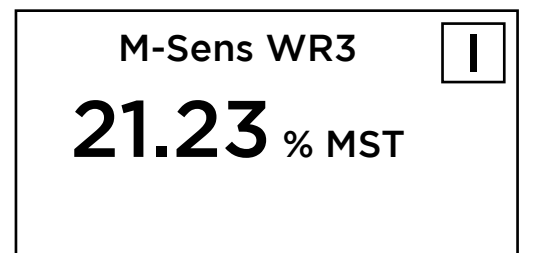

The start page display the following values:

- Name "M-Sens WR3", freely selectable text which describes the material or the measuring point
- Measured value, here in % Moisture [ % MST ] Temperature can also be display, separatly or both values together.
- [ I ] key for info

To access the main menu, press and hold any area of the display for several seconds. The sub-menu selection appears.

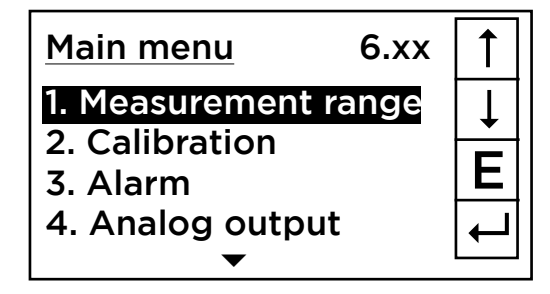

In the menus and input fields, the displayed keys can be used to browse, select, edit or reject:

- [ Arrow ]: Scroll down the page, Select an option, Select a position in the input text
- [E] for ESC: Interrupt the function without making any changes
- [ ← ]: Select the function or confirm the input
- [ C ] for Clear: Delete a symbol or number.

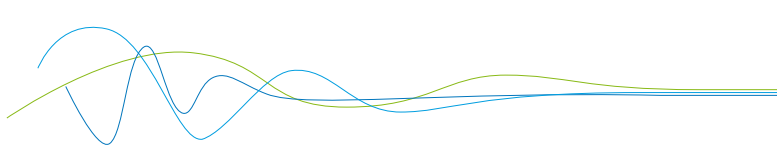

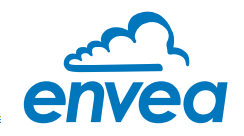

|    | Ser  | nsor status |      |
|----|------|-------------|------|
|    | Temp | Raw value   | Stat |
| S1 | 63.0 | 0.000123    | OK   |
| S2 | 63.0 | 0.000213    | OK   |
|    |      |             |      |
|    |      |             |      |
|    |      |             |      |
|    |      |             |      |

The [I] key can be used to call up an information window, in which the raw value, temperature and status of the sensors can be checked.

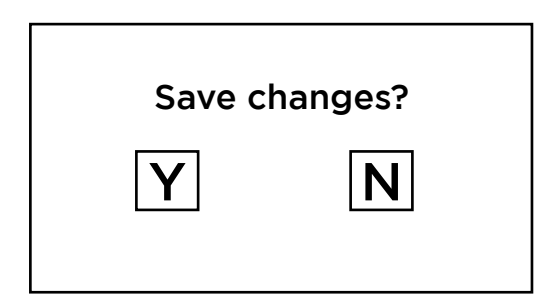

If any data has been changed, the change will only be taken into account when you exit the complete menu structure and answer [Yes] when asked if you wish to save the changes.

#### For reasons of simplicity, a further display menu screen has been dispensed with. The display screens are directly derived from the menu structure in section 7.

#### Protection against unauthorised use:

If a password has been entered in menu **7. System** in **7.6 Password**, which is different to the "0000" default setting, you will be asked to enter a password when attempting to access the menus. After the password has been successfully entered, the menus will be unlocked for approx. 5 minutes (from the last menu entry).

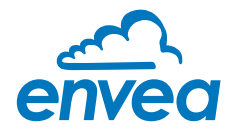

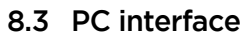

This software is available for download on our website:

https://www.envea.global/solutions/process-optimization/dahs-software/

Communication with a laptop or PC is carried out on the DIN Rail as in the field housing version optionally on the terminals via an RS 485 or on the front side via a USB interface.

✓ The RS 485 connection is attached to the Evaluation unit in the field housing at the ModBus A (+) and ModBus B (-) terminals. On the DIN Rail version, these connections are nos. 12 and 11, accordingly.

RS 485 is a bus connection; the ModBus address and the baud rate can be set on the device. Upon delivery, the communication parameters are set to:

8.3.1 ModBus address 1

8.3.2 Baud rate 9600, 8, E,1

An RS 485 to USB adapter can be purchased from ENVEA Process.

✓ For the USB connection to the DIN Rail version is a standard USB-A-B cable included. The USB connection is a point-to-point connection that is not BUS-capable. The ModBus address and the baud rate for the front-side connections cannot be changed and are always:

8.3.1 ModBus address 1 (or the device answers to all addresses)

8.3.2 Baud rate 9600, 8, E,1

When connected to the PC for the first time, any interface drivers enclosed with the Evaluation unit must be installed.

After starting the software, the communication parameters must first be entered accordingly. These can be found in the top left of the program window. The COM port to be configured is displayed in the device manager.

| ENVEA Process Gmb  | H MSE - Devic | e Configu | iration Program - Sensor MSesnsWF | R                                                            | 000 |
|--------------------|---------------|-----------|-----------------------------------|--------------------------------------------------------------|-----|
| Interface          | COM5          | •         | Measurement Calibration A         | larm Analog output Pulse output Current input System Service |     |
| Device address     | 1             |           | 1.1 Tag No.                       | PROD. 0001                                                   |     |
| Baud rate          | 9600          | *         | 1.2 Unit                          | ????                                                         |     |
| Parity             | Even          | •         |                                   |                                                              |     |
| Read o             | device        |           | 1.3 Decimal point                 | •                                                            |     |
|                    |               |           | 1.4 Set point low                 | 0 [5555 ]                                                    |     |
| General analysis   | and and be    |           | 1.5 Set point high                | 1000 [???? ]                                                 |     |
| Overwrite I/O cali | bration       |           | 1.6 Filter                        | 1,0 [s]                                                      |     |
| W Overwrite Baud/F | Partiy/Addr.  |           |                                   |                                                              |     |
| On-Line rep        | resentation   |           |                                   |                                                              |     |
| Data-logger settin | gs            |           |                                   |                                                              |     |
| Sample rate        |               |           |                                   |                                                              |     |
| 1/S •              |               |           |                                   |                                                              |     |
| rite name          |               | 0         |                                   |                                                              |     |
| Save conf          | figuration    |           |                                   |                                                              |     |
| Load conf          | figuration    |           |                                   |                                                              |     |
| Print conf         | iguration     |           |                                   |                                                              |     |
| Version 6.32       | Device        | e softwa  | re version: 6.32 Language: Engl   | lish                                                         |     |

Communication is established by clicking on "Read device". The acknowledgement message "Parameter read in" is displayed. If an error message is displayed instead, check the communication parameters and cable connections between the PC and the Evaluation unit.

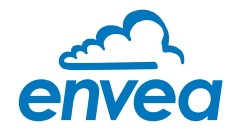

The edited data is transmitted to the Evaluation unit via "Device program". Critical data concerning the ModBus communication and the calibration must be confirmed before the parameters are transmitted to the Evaluation unit:

- ✓ If, when saving the parameters in the Evaluation unit, the system calibration data is changed, this action must be confirmed by checking "Overwrite calibration".
- ✔ If, when saving the parameters in the Evaluation unit, the system interface parameter are changed, this must be confirmed by checking the selection "Overwrite baud r./address".

| 1        |                                              |                                                       |
|----------|----------------------------------------------|-------------------------------------------------------|
| 11,0     | [%rH ]                                       |                                                       |
| 98019    |                                              |                                                       |
| Sensor 1 | Sensor 2                                     | Sensor 3                                              |
| 98019    |                                              |                                                       |
| 98019    |                                              |                                                       |
|          |                                              |                                                       |
| Ck       | se window                                    |                                                       |
|          | 98019<br>Sensor 1<br>98019<br>98019<br>98019 | 98019<br>Sensor 1 Sensor 2<br>98019<br>98019<br>08019 |

8.3.5 On-Line representation

By clicking on "On-Line representation" button you will make a new windows appear. It will display: Sensor RAW value

Measured value Sensor(s) status

(A file should be created in Data-logger settings first)

In addition, with the PC software,

- the Evaluation unit parameters of the Evaluation unit can be saved in a file (Save configuration)
- the Evaluation unit parameters can be loaded from a file (Load configuration)
- the Evaluation unit parameters can be printed via the Windows standard printer (Print configuration)
- the measured values can be logged in a data logger file (enter the file name and storage rate, and activate the data logger on the online display)

The software language can be set by right-clicking the "Sprache/Language/Langue" field in the bottom program line on "Deutsch/English/Français".

#### Protection against unauthorised use:

The PC interface does not have a password prompt as it is assumed that only authorised personnel will have access to the PC and the software. The password to operate the display can be read and changed in menu **7. System** under **7.7 Password**.

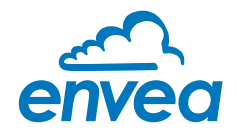

## 9. Wiring example

#### Digital input

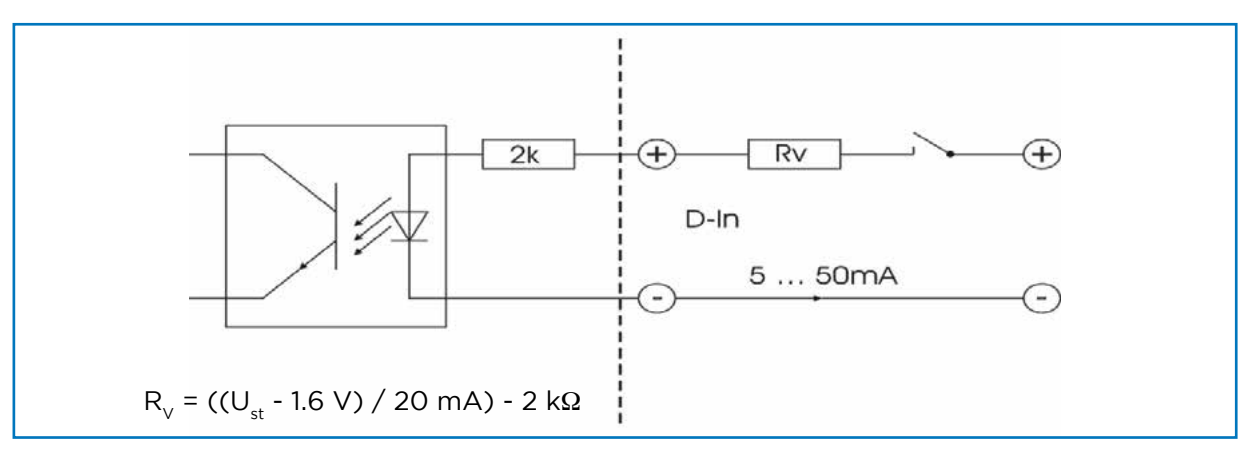

## 10. Maintenance

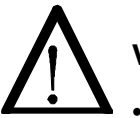

#### Warning!

- Danger shock with open housing!
- Switch off the power supply for all maintenance or repair works on the measuring system. The process must not be in operation during a sensor exchange.
- Repair and maintenance work must be carried out by trained or expert personnel only.
- The system is maintenance-free.

## 11. Warranty

Warranty is granted for one year starting from delivery date under the condition that the operating instructions have been followed, no interventions on the appliances have been made and the components of the system show no mechanical damage or wear resistance.

In case of a defect during the warranty period, defective components are repaired or are replaced free of charge.

Replaced parts turn into the property of ENVEA Process. If desired by the costumer that the parts should be repaired or replaced in its factory, then the costumer has to take over the costs for the ENVEA Process-service staff.

ENVEA Process is not responsible for damage, which did not develop at the delivery article; especially ENVEA Process is not responsible for escaped profit or other financial damages of the customer.

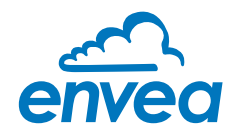

## 12. Troubleshooting

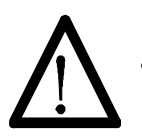

#### Warning!

The electrical installation must only be checked by expert personnel.

| Problem                                               | Cause                                                                   | Measure                                                                 |
|-------------------------------------------------------|-------------------------------------------------------------------------|-------------------------------------------------------------------------|
| Measuring system<br>does not work.                    | Power supply interrupted.                                               | Check the power supply.                                                 |
|                                                       | Cable break.                                                            | Check the connecting cables for a possible break of a cable.            |
|                                                       | Defective fuse.                                                         | Exchange the fuse in the field housing.                                 |
|                                                       | Defective device.                                                       | Call ENVEA Process for further instructions.                            |
| Measuring system<br>outputs wrong<br>values.          | Incorrect calibration.                                                  | Delete input signal correction, new calibration according to section 7. |
|                                                       | Calibration shifted by<br>abrasion or caking on<br>front end of sensor. | Delete input signal correction, new calibration according to section 7. |
| Sensor error.                                         | Sensor not properly connected.                                          | Check cable.                                                            |
|                                                       | Sensor damaged.                                                         | Replace sensor.                                                         |
|                                                       | No 24 V DC supply on sensor.                                            | Assure right power supply.                                              |
| Relay flickering.                                     | Hysteresis too small.                                                   | Increase hysteresis, check effects caused by external devices.          |
| Do not open, as otherwise the warranty claim expires! |                                                                         |                                                                         |

## 13. Reliability

For any questions concerning the sensor reliability (MTTF), please contact ENVEA Process.

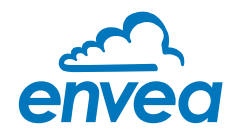

## 14. Technical data

| Sensor                                   |                                                                                                    |
|------------------------------------------|----------------------------------------------------------------------------------------------------|
| Housing                                  | Stainless steel 1.4571                                                                                                    |
| Sensor surface                           | Ceramic                                                                                                    |
| Protection category                      | IP67 according to EN 60529                                                                                                    |
| Material ambient temperature             | 0 + 80 °C, optional 190 °C                                                                                                    |
| Working pressure                         | Max. 10 bar                                                                                                    |
| Power consumption                        | 0.6 W                                                                                                    |
| Responsive time                          | 0.1 sec.                                                                                                    |
| Weight                                   | 1.3 kg                                                                                                    |
| Measuring range                          | 0 85 % residual moisture (depending on material)                                                                                                    |
| Temperature measurement                  | 0 +120 °C ± 0,6 °C (typical) betw. 0 and +120 °C<br>± 1 °C (Max.) betw. 0 and +70 °C<br>± 2 °C (Max.) betw. 0 and +120 °C                                              |
| Accuracy                                 | 0.1 % absolutely in the calibrated measuring range                                                                                                    |
| Connection cable                         | Shielded cable 4-wired, 0.25 mm <sup>2</sup>                                                                                                    |
| MSE 300-FH                               |                                                                                                    |
| Power supply                             | 110/230 V, 50 Hz (optional 24 V DC)                                                                                                    |
| Power consumption                        | 20 W / 24 VA                                                                                                    |
| Protection category                      | IP65 to EN 60 529/10.91                                                                                                    |
| Ambient operating temperature            | -10 + 45°C                                                                                                    |
| Dimensions                               | 258 x 237 x 174 (W x H x D)                                                                                                    |
| Weight                                   | Approx. 2.5 kg                                                                                                    |
| Interface                                | RS 485 (ModBus RTU) / USB                                                                                                    |
| Cable screw connectors                   | 3 x M20 (4.5 – 13 mm Ø)                                                                                                    |
| Connection terminals cable cross-section | 0.2 - 2.5 mm² [AWG 24-14]                                                                                                    |
| Current output                           | 3 x 4 20 mA (0 20 mA) load < 500 Ω (Active)                                                                                                    |
| Relay contact                            | Max. rated load:250 V ACMax. peak current:6 AMax. rated load 230 V AC:250 VAMax. breaking capacity DC1:3/110/220 V: 3/0.35/0.2 AMin. switching load:500 mW (10 V/5 mA) |
| Data backup                              | Flash memory                                                                                                    |
| Pulse output                             | Open collector - max. 30 V, 20 mA                                                                                                    |
| MSE 300-DR                               |                                                                                                    |
| Power supply                             | 24 V DC ± 10 %                                                                                                    |
| Power consumption                        | 20 W / 24 VA                                                                                                    |
| Protection category                      | IP40 to EN 60 529                                                                                                    |
| Ambient operating temperature            | -10 +45 °C                                                                                                    |
| Dimensions                               | 23 x 110 x 121 (W x H x D)                                                                                                    |
| Weight                                   | Approx. 190 g                                                                                                    |
| Interface                                | ModBus RTU (RS 485) / USB                                                                                                    |
| DIN Rail fastening                       | DIN 60715 TH35                                                                                                    |
| Connection terminals cable cross-section | 0.2 - 2.5 mm² [AWG 24-14]                                                                                                    |
| Current output                           | 2 x 4 20 mA (0 20 mA) load < 500 Ω (Active)                                                                                                    |
| Relay contact                            | Max. rated load:250 V ACMax. peak current:6 AMax. rated load 230 V AC:250 VAMax. breaking capacity DC1:3/110/220 V: 3/0.35/0.2 AMin. switching load:500 mW (10 V/5 mA) |
| Data backup                              | Flash memory                                                                                                    |
| Pulse output                             | Open Collector - Max. 30 V, 20 mA                                                                                                    |

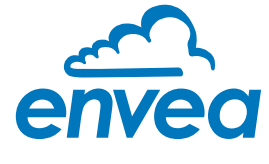

ENVEA Process GmbH

Gutedelstraße 31 · 79418 Schliengen (Germany) Fon +49 7635 827248-0 · Fax +49 7635 827248-48 · www.envea.global

PART OF THE ENVEA GROUP

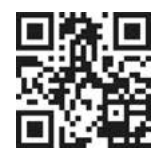